.com Solutions Inc.

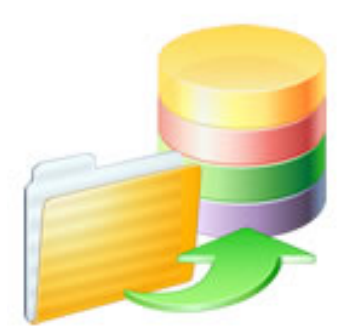

# FmPro Migrator - MySQL to FileMaker Migration Procedure

# FmPro Migrator - MySQL to FileMaker Migration Procedure

| 1 | Ove  | rview                                                        |    |
|---|------|--------------------------------------------------------------|----|
|   | 1.1  | Overview - MySQL to FileMaker                                | 4  |
| 2 | Step | 1                                                            |    |
|   | 2.1  | Step 1 - MySQL to FileMaker - Get Info                       | 6  |
| 3 | Step | 2                                                            |    |
|   | 3.1  | Step 2 - MySQL to FileMaker - Create Tables in FileMaker Pro | 15 |
| 4 | Step | 3                                                            |    |
|   | 4.1  | Install FileMaker ODBC Driver - Windows - FileMaker 11+      | 21 |
|   | 4.2  | Install FileMaker ODBC Driver - macOS (FileMaker 11+)        | 29 |
|   | 4.3  | Step 3 - MySQL to FileMaker - Transfer Data                  | 44 |

# **Overview**

## **Overview - MySQL to FileMaker**

This document shows how to perform a MySQL to FileMaker migration project using FmPro Migrator. This migration process includes the migration of Tables/Fields and data for all columns except BLOB columns.

The MySQL to FileMaker conversion process works equally well on macOS or Windows, even though most of the screenshots in this manual will be shown on macOS.

Revision 1 FmPro Migrator 9.37 8/31/2021

# Step 1

## Click FileMaker Tab

|                     | FmPro Migrato                                                                                                    | r                                                              |  |
|---------------------|----------------------------------------------------------------------------------------------------|----------------------------------------------------------------|--|
| About File          | Maker                                                                                                    |                                                                |  |
|                     | FmPro Migrator migrates FileMaker Pro database strue<br>MySQL, Access, SQLite, SQL Server, Sybase, DB2 an                    | cture and data into Oracle,<br>d PostgreSQL database tables.   |  |
|                     | FileMaker to FileMaker 11+ migrations/table consolidat<br>Access, Visual FoxPro, Firebird, SQL Server, MySQL t<br>supported. | ion projects are supported.<br>o FileMaker 11+ migrations are  |  |
|                     | FileMaker Pro Layouts, Microsoft Access or Visual Fox<br>converted into LiveCode stacks, Access databases or                 | Pro Forms and scripts are<br>Visual Studio 2010 .Net projects. |  |
|                     | FileMaker Layouts are converted into PHP web applica                                                                         | ations and LiveCode stacks.                                    |  |
|                     |                                                                                                    |                                                                |  |
|                     | Developed by<br>.com Solutions Inc.<br>www.fmpromigrator.com                                                                 |                                                                |  |
|                     | FmPro Migrator 9.37 DE (64bi                                                                                                 | t)                                                             |  |
|                     |                                                                                                    |                                                                |  |
| .com Solutions Inc. |                                                                                                    | Chat now                                                       |  |

FmPro Migrator will first open to the About tab. Click the FileMaker tab to select the source/destination database types and enter connection info.

# Select MySQL as Source Database

|                     |                                                                                      | FmPro Migra                              | ator                                                      |                                                   |                   |        |   |
|---------------------|--------------------------------------------------------------------------------------|------------------------------------------|-----------------------------------------------------------|---------------------------------------------------|-------------------|--------|---|
| About File          | FileMaker                                                                            |                                          |                                                           |                                                   |                   |        |   |
| Step 1              | Output Directory:                                                                    | /Users/dsimpson/Deskto                   | pp/MySQL_Test/                                            |                                                   |                   | Browse | ) |
| Drag & Drop         | Source Databas 1<br>Source Db User:<br>Destination Database:<br>Destination Db User: | Access<br>Admin<br>FileMaker 19<br>Admin | ODBC DSN:<br>Source Db Pas<br>ODBC DSN:<br>Destination Db | example_fmp<br>sword:<br>example2_fm<br>Password: | o_dsn19<br>np_dsn |        |   |
|                     |                                                                                      |                                          |                                                           |                                                   |                   |        |   |
| .com Solutions Inc. |                                                                                      |                                          | (                                                         | Chat nov                                          | v                 |        |   |

Select MySQL from the Source Database menu.

#### Enter MySQL Database Connection Info

|                                                                                                    |                       | FmPro N           | ligrator            |                  |        |  |
|----------------------------------------------------------------------------------------------------|-----------------------|-------------------|---------------------|------------------|--------|--|
| About File                                                                                                    | About FileMaker       |                   |                     |                  |        |  |
| Step 1                                                                                                    | Output Directory:     | /Users/dsimpson/E | Desktop/MySQL_Test/ |                  | Browse |  |
| MySQL 文                                                                                                    | Source Database:      | MySQL             | ٥                   |                  |        |  |
| and the second second se | Destination Database: | FileMaker 19      | ODBC DSN:           | example2_fmp_dsn |        |  |
|                                                                                                    | Destination Db User:  | Admin             | Destination D       | b Password:      |        |  |
|                                                                                                    | Src. DB Hostname: 1   | localhost         |                     |                  |        |  |
|                                                                                                    | Src. DB Port:         | 3306              | 2                   |                  |        |  |
|                                                                                                    | Source DB Name: 3     | test              |                     |                  |        |  |
|                                                                                                    | Source DB Usernar     | user1             | Src. DB Password    | : ****** 5       |        |  |
| .com Solutions Inc.                                                                                                    |                       |                   |                     | Chat now         |        |  |

After MySQL has been selected as the source database, the Step 1 Get Info icon and drop down menu will change to MySQL

Enter the (1) Hostname, (2) Port, (3) Database Name, (4) Username, (5) Password for the MySQL database server.

**Note**: The login security for the MySQL database needs to be configured to allow connections from the computer running FmPro Migrator.

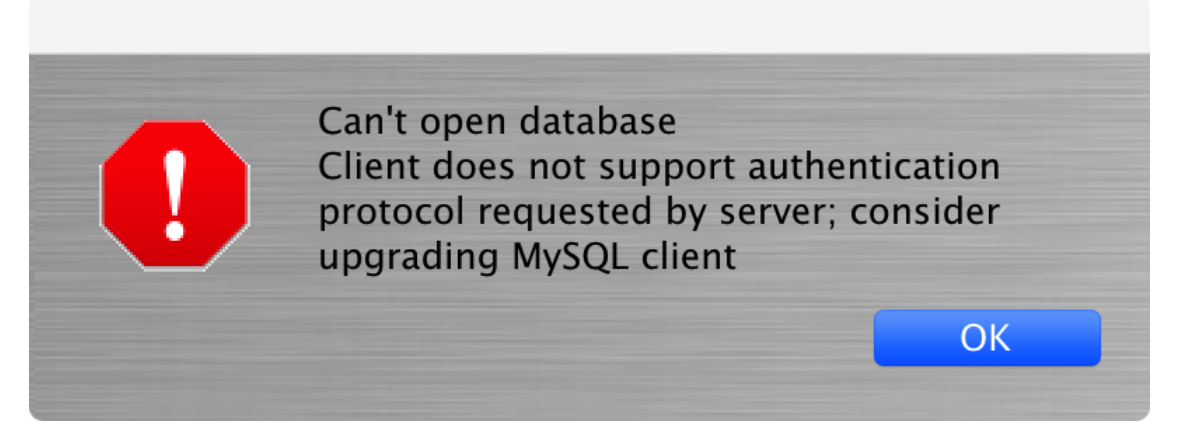

At this time, MySQL versions up to 5.7 are supported by FmPro Migrator.

FmPro Migrator 9.37 and earlier versions are not able to connect to MySQL 8 database servers.

## MySQL Tables List - Shown in Navicat

| •••                        |                   |                 |                  | Na         | avicat Prem   | ium        |                    |                      |           |        |        |
|----------------------------|-------------------|-----------------|------------------|------------|---------------|------------|--------------------|----------------------|-----------|--------|--------|
| Connection New Query Table | <b>00</b><br>View | <b>j</b><br>Fun | (x)<br>ction Oth | ners       | User          | Query      | <b>D</b><br>Backup | ₩<br>■<br>Automation | Model     | Charts | View   |
| mysql5_MBP16               |                   | Ob              | jects <          | < 📰 m      | nembers@te    | st (mysql5 | i                  | 📰 compa              | nies@te ≫ |        | 0      |
| FFLOCATIONS2               |                   |                 |                  |            |               |            |                    |                      |           |        |        |
| information_schema         | _                 |                 |                  |            | 三 武 井         |            | Search             |                      |           |        |        |
| 🛢 mysql                    | _                 | Name            |                  |            |               | Rows       | Data Ler           | ngth                 | Engine    |        | test   |
| performance_schema         | _                 |                 | address_bo       | ook        |               | 1          |                    | 0.07 KB              | MyISAM    |        | Opened |
| Sys                        | _                 |                 | asset_man        | agemen     | nt2           | 5          |                    | 264.20 KB            | MyISAM    |        |        |
| Tasks                      | _                 |                 | asset_man        | agemen     | nt2_repeating | g 8        |                    | 0.20 KB              | MyISAM    |        |        |
| ▼ Stest                    |                   |                 | companies        |            |               | 6          |                    | 0.30 KB              | MyISAM    |        |        |
|                            | _                 |                 | companies        | _2         |               | 0          |                    | 0.00 KB              | MyISAM    |        |        |
|                            |                   |                 | contact_m        | anagem     | nent          | 1          |                    | 0.36 KB              | MyISAM    |        |        |
| Views                      |                   |                 | contacts         |            |               | 1          |                    | 77.27 KB             | MyISAM    |        |        |
| • $f_x$ Functions          |                   | 🔳               | contacts_u       | uid        |               | 2          |                    | 30.03 KB             | MyISAM    |        |        |
| Events                     |                   |                 | locationtes      | st         |               | 8          |                    | 0.36 KB              | MyISAM    |        |        |
| Queries                    |                   |                 | maintenan        | ce_reco    | ord           | 3          |                    | 10.74 KB             | MyISAM    |        |        |
| Backups                    |                   |                 | members          |            |               | 30         |                    | 3.26 KB              | MyISAM    |        |        |
| E test?                    |                   |                 | members_3        | 3          |               | 3          |                    | 0.40 KB              | MyISAM    |        |        |
|                            |                   |                 | notes            |            |               | 1          |                    | 0.11 KB              | MyISAM    |        |        |
| MySQL8_Docker_MBP15r2      |                   |                 | tbl_assets       |            |               | 4          |                    | 103.13 KB            | MyISAM    |        |        |
| mysql_dcsi_dreamhost       |                   |                 | tbl_assets_      | repeati    | ng            | 8          |                    | 0.20 KB              | MyISAM    |        |        |
| 🔪 mysql_w7vm               |                   |                 | tbl_assets_      | <u>v</u> 1 |               | 4          |                    | 0.21 KB              | MyISAM    |        |        |
| 🔪 onrev_databases          |                   |                 | tbl_mainte       | nance_r    | records       | 7          |                    | 0.76 KB              | MyISAM    |        |        |
| Pg12_MBP15r2               |                   |                 | tbl_value_li     | st_data_   | _items        | 2          |                    | 0.04 KB              | MyISAM    |        |        |
| EmigDEV1 Oracle Cloud      |                   |                 | tokens           |            |               | 2          |                    | 0.96 KB              | MyISAM    |        |        |
| € Q Search                 |                   |                 | users            |            |               | 2          |                    | 0.29 KB              | MyISAM    |        |        |
|                            |                   |                 |                  |            | 00 to block   |            |                    |                      |           |        |        |
|                            |                   |                 |                  |            | 20 tables     |            |                    |                      |           |        |        |

This screenshot shows the list of tables which will be imported into FileMaker Pro by FmPro Migrator.

# Click Step #1 Get Info Button

|                     |                       | FmPro M           | ligrator                   |        |
|---------------------|-----------------------|-------------------|----------------------------|--------|
| About File          | eMaker                |                   |                            |        |
| Step 1<br>Get Info  | Output Directory:     | /Users/dsimpson/D | esktop/MySQL_Test/         | Browse |
| MySQL 文             | Source Database:      | MySQL             | <b>•</b>                   |        |
|                     | Destination Database: | FileMaker 19      | ODBC DSN: example2_fmp_dsn |        |
|                     | Destination Db User:  | Admin             | Destination Db Password:   |        |
|                     | Src. DB Hostname:     | localhost         |                            |        |
|                     | Src. DB Port:         | 3306              |                            |        |
|                     | Source DB Name:       | test              |                            |        |
|                     | Source DB Username:   | user1             | Src. DB Password: *******  |        |
|                     |                       |                   |                            |        |
| .com Solutions Inc. |                       |                   | Chat now                   |        |

Click the Step #1 button, FmPro Migrator will read the table structure info from the MySQL database.

### **Importing MetaData**

|                     |                       | FmPro N           | ligrator        |                 |        |   |
|---------------------|-----------------------|-------------------|-----------------|-----------------|--------|---|
| About File          |                       |                   | Cont            | tinue           |        |   |
| Step 1              |                       |                   |                 |                 |        |   |
| Get Info            | Output Directory:     | /Users/dsimpson/D | esktop/MySQL_Ti | est/            | Brows  | e |
| MySQL 文             | Source Database:      | MySQL             | 0               |                 |        |   |
|                     | Destination Database: | FileMaker 19      |                 | SN: example2_fm | np_dsn |   |
|                     | Destination Db User:  | Admin             | Destinatio      | on Db Password: |        |   |
|                     | Src. DB Hostname:     | localhost         |                 |                 |        |   |
|                     | Src. DB Port:         | 3306              |                 |                 |        |   |
|                     | Source DB Name:       | test              |                 |                 |        |   |
|                     | Source DB Username:   | user1             | Src. DB Passw   | vord: *******   |        |   |
|                     |                       |                   |                 |                 |        |   |
| .com Solutions Inc. |                       |                   |                 | Chat nov        | v      |   |

FmPro Migrator displays an importing dialog, as it is reading the metadata from the MySQL database. The yellow Continue button will be enabled once processing has been completed. Click the Continue button to see the imported tables listed in the Migration Process window.

### **MySQL** Tables in Migration Process Window

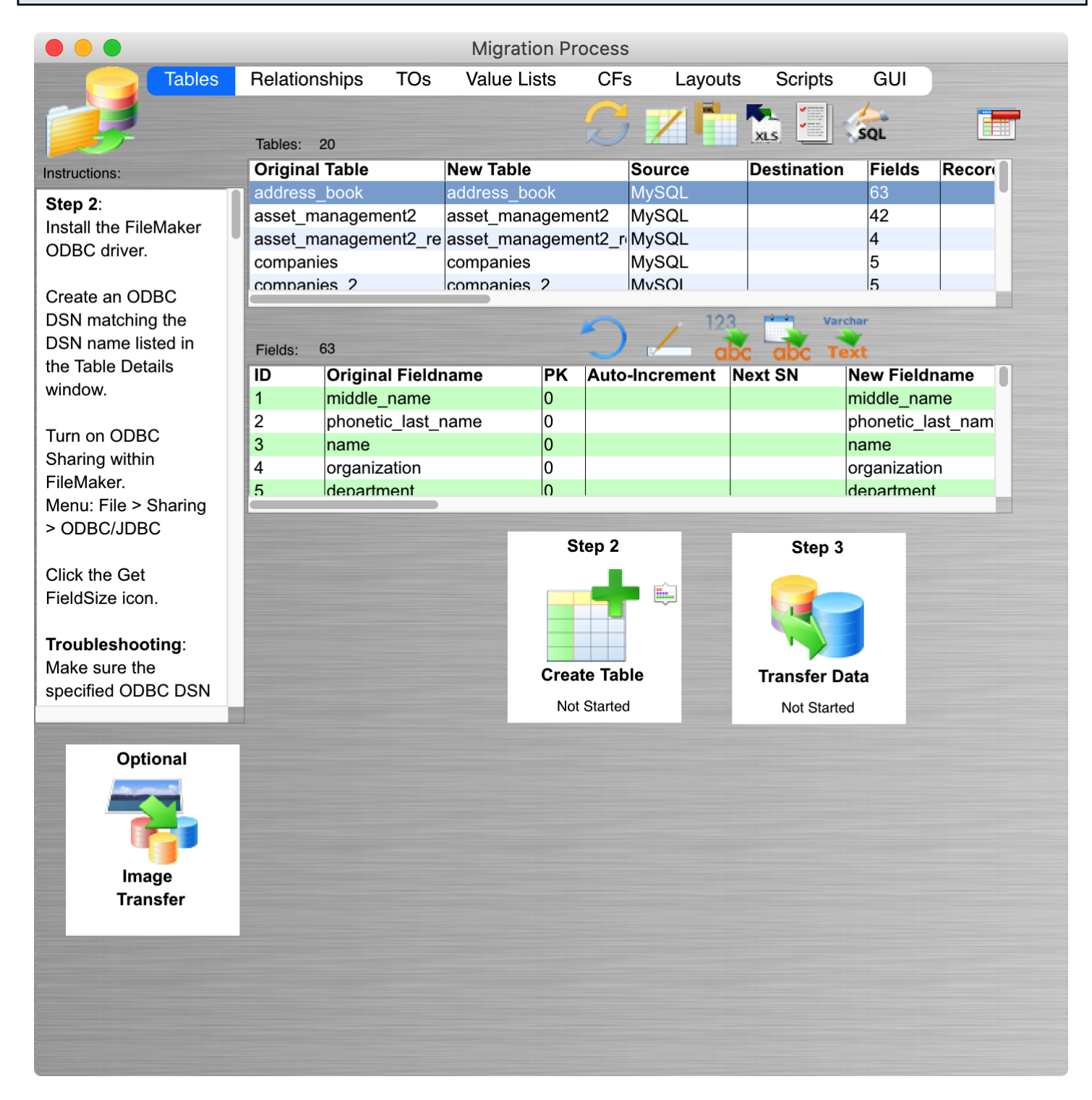

The metadata for the 20 tables from the MySQL database server have been imported into FmPro Migrator and displayed in the Migration Process window.

# Step 2

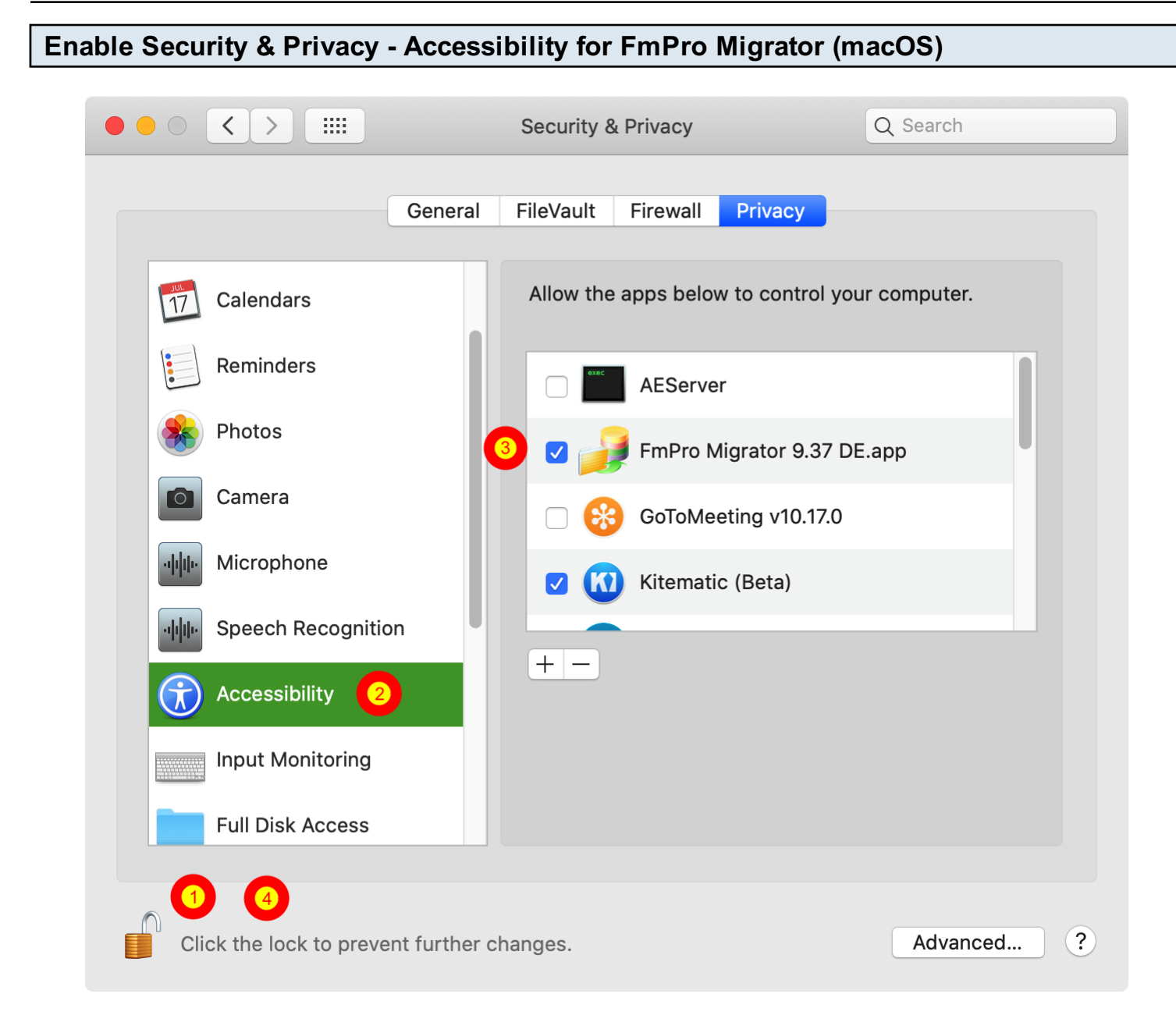

On macOS, FmPro Migrator will attempt to automatically open the FileMaker Manage Database window using AppleScript. FmPro Migrator needs to be enabled under the Accessibility section of the Security & Privacy section of System Preferences.

(1) Unlock preferences to allow changes, (2) click the Accessibility item then (3) click on FmPro Migrator so that it has a checkmark next to its name. (4) Click the lock button again to insure that the changes are updated.

If FmPro Migrator isn't enabled under the Accessibility preferences, you can always open the Manage Database window manually.

## **Click Copy All Tables to Clipboard Button**

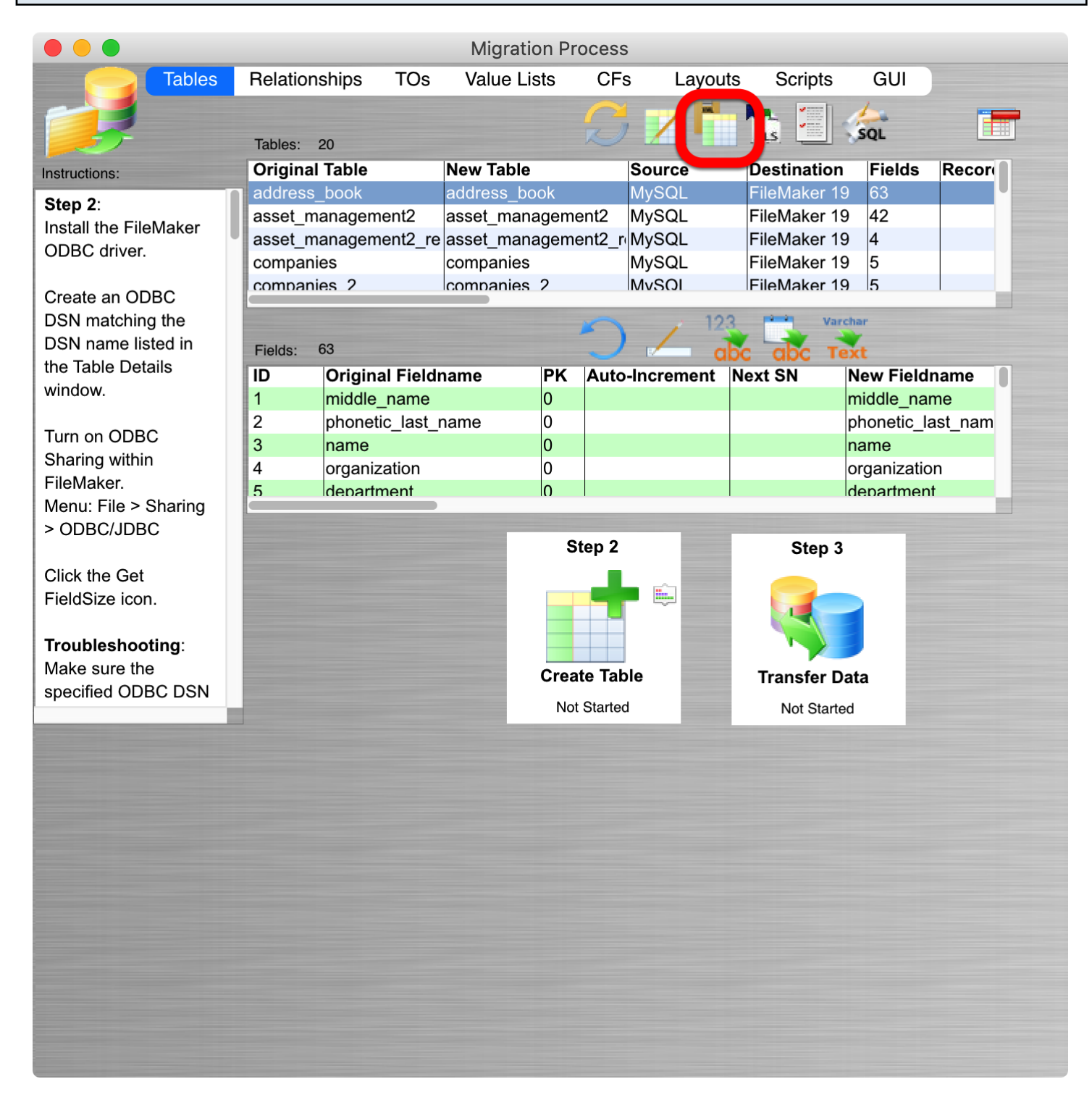

FmPro Migrator will copy the FileMaker table creation XML code onto the clipboard, ready for pasting into FileMaker Pro. The status menu of the Step 2 button will change from Not Started to Completed.

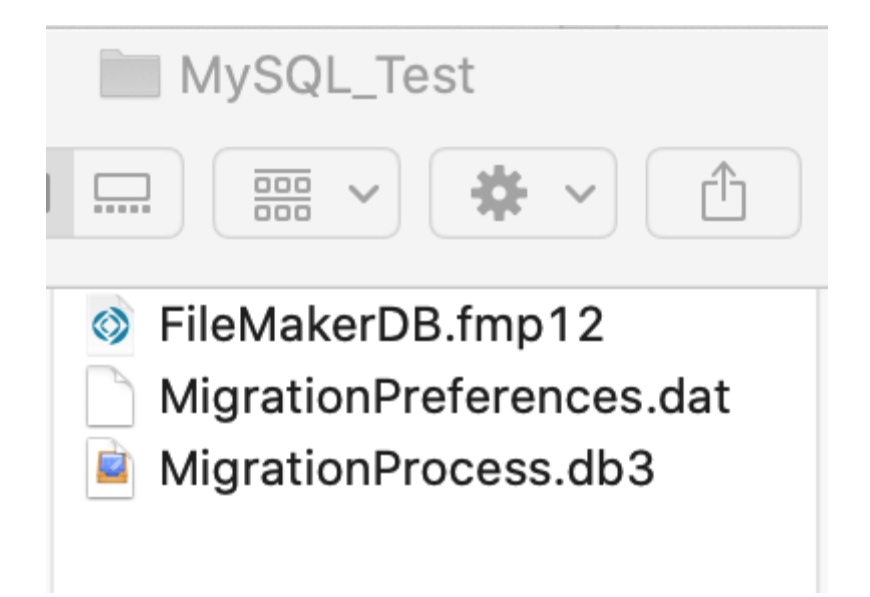

Since the conversion type is from MySQL into FileMaker Pro, an empty FileMakerDB.fmp12 file will be created in the output directory and opened automatically.

Accessibility Permissions Dialog - macOS

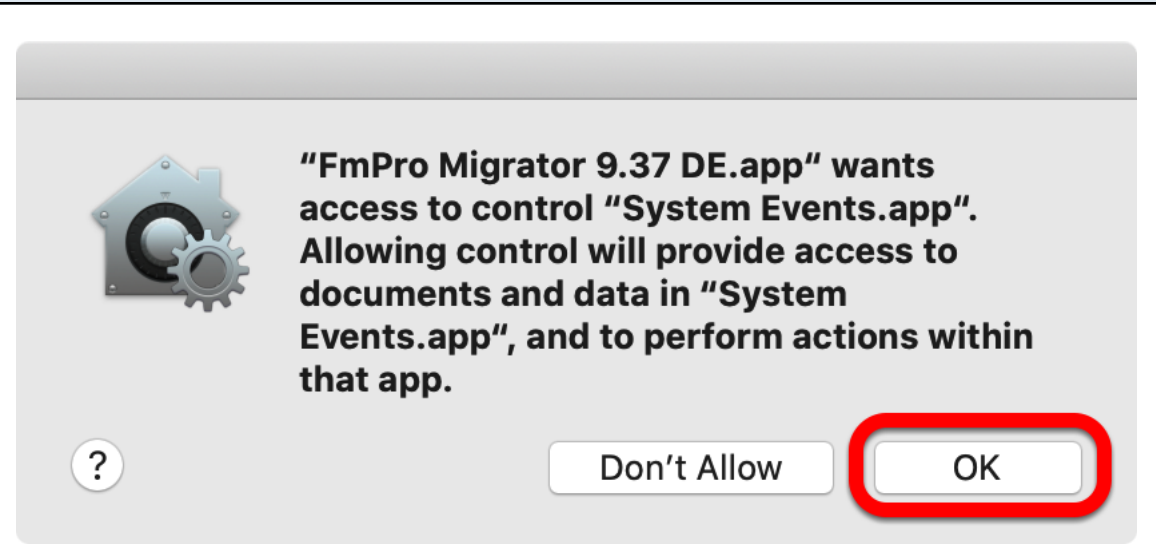

FmPro Migrator will attempt to open the Manage Database dialog within FileMaker Pro. Click the Ok button in the access control dialog to permit FmPro Migrator to control the FileMaker application.

You wii need to click the Copy All Tables button again after clicking the Ok button in this dialog.

| Pas | Paste Tables into FileMaker Pro |                       |                                   |                      |                         |     |  |  |
|-----|---------------------------------|-----------------------|-----------------------------------|----------------------|-------------------------|-----|--|--|
|     | •                               |                       | Manage Database for "Fi           | leMakerDB"           |                         |     |  |  |
|     |                                 |                       | Manage Database for Th            | IEIVIAREIDD          |                         |     |  |  |
|     |                                 |                       | Tables Fields Rel                 | ationships           |                         |     |  |  |
|     | A table is a unique set of      | records and fields. A | file can contain more than one ta | able.                |                         |     |  |  |
|     | 1 table defined in this file    |                       |                                   |                      | View by: creation order |     |  |  |
|     | Table Name                      | Source                | Details                           | Occurrences in Graph |                         |     |  |  |
|     | <pre>\$ = Placeholder TO</pre>  | FileMaker             | 1 field, 0 records                | = Placeholder TO     |                         |     |  |  |
|     |                                 |                       |                                   |                      |                         |     |  |  |
|     |                                 |                       |                                   |                      |                         |     |  |  |
|     |                                 |                       |                                   |                      |                         |     |  |  |
|     |                                 |                       |                                   |                      |                         |     |  |  |
|     |                                 |                       |                                   |                      |                         |     |  |  |
|     |                                 |                       |                                   |                      |                         |     |  |  |
|     |                                 |                       |                                   |                      |                         |     |  |  |
|     |                                 |                       |                                   |                      |                         |     |  |  |
|     |                                 |                       |                                   |                      |                         |     |  |  |
|     |                                 |                       |                                   |                      |                         |     |  |  |
|     |                                 |                       |                                   |                      |                         |     |  |  |
|     | Table Name: = Place             | holder TO             |                                   | Create               | Change Dele             | ete |  |  |
|     |                                 |                       |                                   | Сору                 | Paste Impo              | ort |  |  |
|     |                                 |                       |                                   |                      |                         |     |  |  |
| ?   | Print                           |                       |                                   |                      | Cancel                  | ОК  |  |  |

Click the Paste button to create the tables within the FileMaker database.

|                                |                  | Tables Fields               | Relationships         |                         |
|--------------------------------|------------------|-----------------------------|-----------------------|-------------------------|
| A table is a unique set of rec | ords and fields. | A file can contain more tha | n one table.          |                         |
| 21 tables defined in this file |                  |                             |                       | View by: creation order |
| Table Name                     | Source           | Details                     | Occurrences in Graph  |                         |
| asset_management2              | FileMaker        | 42 fields, 0 record         | ls asset_management2  |                         |
| contacts                       | FileMaker        | 42 fields, 0 record         | ls contacts           |                         |
| contacts_uuid                  | FileMaker        | 13 fields, 0 record         | s contacts_uuid       |                         |
| members                        | FileMaker        | 17 fields, 0 record         | s members             |                         |
| contact_management             | FileMaker        | 43 fields, 0 record         | ds contact_management |                         |
| tbl_maintenance_recor          | FileMaker        | 29 fields, 0 record         | tbl_maintenance_reco  | rds                     |
| # members_3                    | FileMaker        | 17 fields, 0 record         | s members_3           |                         |
| companies                      | FileMaker        | 5 fields, 0 records         | companies             |                         |
| address_book                   | FileMaker        | 63 fields, 0 record         | ls address_book       |                         |
| Iocationtest                   | FileMaker        | 4 fields, 0 records         | locationtest          |                         |
| tokens                         | FileMaker        | 5 fields, 0 records         | tokens                |                         |
| tbl_assets_v1                  | FileMaker        | 5 fields, 0 records         | tbl_assets_v1         |                         |
| + users                        | FileMaker        | 12 fields, 0 record         | s users               |                         |
|                                |                  |                             |                       |                         |
| Table Name:                    |                  |                             | Create                | Change Delete           |
|                                |                  |                             |                       |                         |
|                                |                  |                             | Сору                  | Paste Import            |

The new tables will be displayed in the Manage Database window.

# Step 3

Install the FileMaker ODBC driver from within the xDBC folder on the installation CD or CD image file.

## **Create ODBC DSN - Windows**

| The summaries         | and a second                              | · · · · ·               |                             | _ <b>D</b> X |
|-----------------------|-------------------------------------------|-------------------------|-----------------------------|--------------|
| 🕢 🕞 – 🗟 « All Contro  | I Panel Items 🕨 Administrative Tools      | <b>▼</b> 4 <del>7</del> | Search Administrative Tools | P            |
| Organize 🔻 Burn       |                                           |                         | 8=                          | · 🔟 🔞        |
| ☆ Favorites           | Name                                      | Date modified           | Type Size                   | e            |
| 🧮 Desktop             | Component Services                        | 7/13/2009 9:09 PM       | Shortcut                    | 2 KB         |
| 🗼 Downloads           | Computer Management                       | 7/13/2009 9:08 PM       | Shortcut                    | 2 KB         |
| 🕮 Recent Places       | 📷 Data Sources (ODBC)                     | 7/13/2009 9:08 PM       | Shortcut                    | 2 KB         |
|                       | Maintains ODB                             | C data sources and dri  | vers. rtcut                 | 2 KB         |
| 🥽 Libraries           | 🔝 iSCSI Initiator                         | 7/13/2009 9:08 PM       | Shortcut                    | 2 KB         |
| Documents             | 🔁 Local Security Policy                   | 6/5/2011 9:50 AM        | Shortcut                    | 2 KB         |
| J Music               | Performance Monitor                       | 7/13/2009 9:08 PM       | Shortcut                    | 2 KB         |
| Pictures              | 🕞 Print Management                        | 6/5/2011 9:49 AM        | Shortcut                    | 2 KB         |
| 📑 Videos              | 😹 Services                                | 7/13/2009 9:08 PM       | Shortcut                    | 2 KB         |
|                       | 🛃 System Configuration                    | 7/13/2009 9:08 PM       | Shortcut                    | 2 KB         |
| 👰 Computer            | 😥 Task Scheduler                          | 7/13/2009 9:09 PM       | Shortcut                    | 2 KB         |
| 🏭 Local Disk (C:)     | 🔗 Windows Firewall with Advanced Security | 7/13/2009 9:08 PM       | Shortcut                    | 2 KB         |
| 🖵 FileMaker_xDBC_Up   | Windows Memory Diagnostic                 | 7/13/2009 9:08 PM       | Shortcut                    | 2 KB         |
| 🛖 share on 'psf' (X:) | 📷 Windows PowerShell Modules              | 7/13/2009 9:51 PM       | Shortcut                    | 3 KB         |
| 🖵 Home on 'psf' (Y:)  |                                           |                         |                             |              |
| 🖵 Host on 'psf' (Z:)  |                                           |                         |                             |              |
|                       |                                           |                         |                             |              |
| 📬 Network             |                                           |                         |                             |              |
|                       |                                           |                         |                             |              |
| 14 items              |                                           |                         |                             |              |

To create a new System ODBC DSN, open the Control Panel > Administrative Tools > Data Sources (ODBC) Control Panel.

| - 10 | ODBC Data Source                  | dministrator                                          | -                      |                                  |                         |                                  | X                |
|------|-----------------------------------|-------------------------------------------------------|------------------------|----------------------------------|-------------------------|----------------------------------|------------------|
|      | U System DSI                      | File DSN                                              | Drivers                | Tracing                          | Connect                 | ion Pooling                      | About            |
|      | System Data Sources:              |                                                       |                        |                                  |                         |                                  |                  |
| l    | Name                              | Driver                                                |                        |                                  | (                       | 2 A                              | id               |
|      | acs_dsn<br>example_fmp_dsn10      | Microsoft Acc<br>DataDirect 32                        | ess Drive<br>2-BIT Seq | er (*.mdb, *<br>jueLink 5.       | *.accdb)<br>5           | Rer                              | move             |
|      | example_fmp_dsn11                 | FileMaker OD                                          | BC                     |                                  |                         | Confi                            | igure            |
|      |                                   |                                                       |                        |                                  |                         |                                  |                  |
|      |                                   |                                                       |                        |                                  |                         |                                  |                  |
|      |                                   |                                                       |                        |                                  |                         |                                  |                  |
|      | An ODBC the indicate on this made | System data so<br>ed data provide<br>chine, including | er. A Sys<br>NT serv   | es informa<br>stem data<br>ices. | tion abour<br>source is | t how to con<br>visible to all u | nect to<br>users |
|      | L                                 | ОК                                                    | <b>C</b>               | ancel                            | App                     | ply                              | Help             |

(1) Click the System DSN tab, then (2) click the Add button.

## Select ODBC Driver - FileMaker 11 - Windows

| Create New Data Source | and the second second sec | ×     |
|------------------------|----------------------------------------------------------------------------------------------------|-------|
| Create New Data Source | Select a driver for which you want to set up a data sou<br>Name<br>Driver do Microsoft Paradox (*.db )<br>Driver para a Microsoft Visual FoxPro<br>FileMaker ODBC<br>FileMaker Oracles Driver                                                                                                    | urce. |
|                        | FileMaker Pro FileMaker SQL Server Driver FileMaker Text Driver (*.*)                                                                                                    |       |
|                        | Car Finish Car                                                                                                    | icei  |

(1) Select the FileMaker ODBC driver, then (2) click the Finish button.

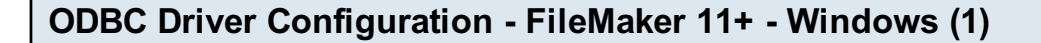

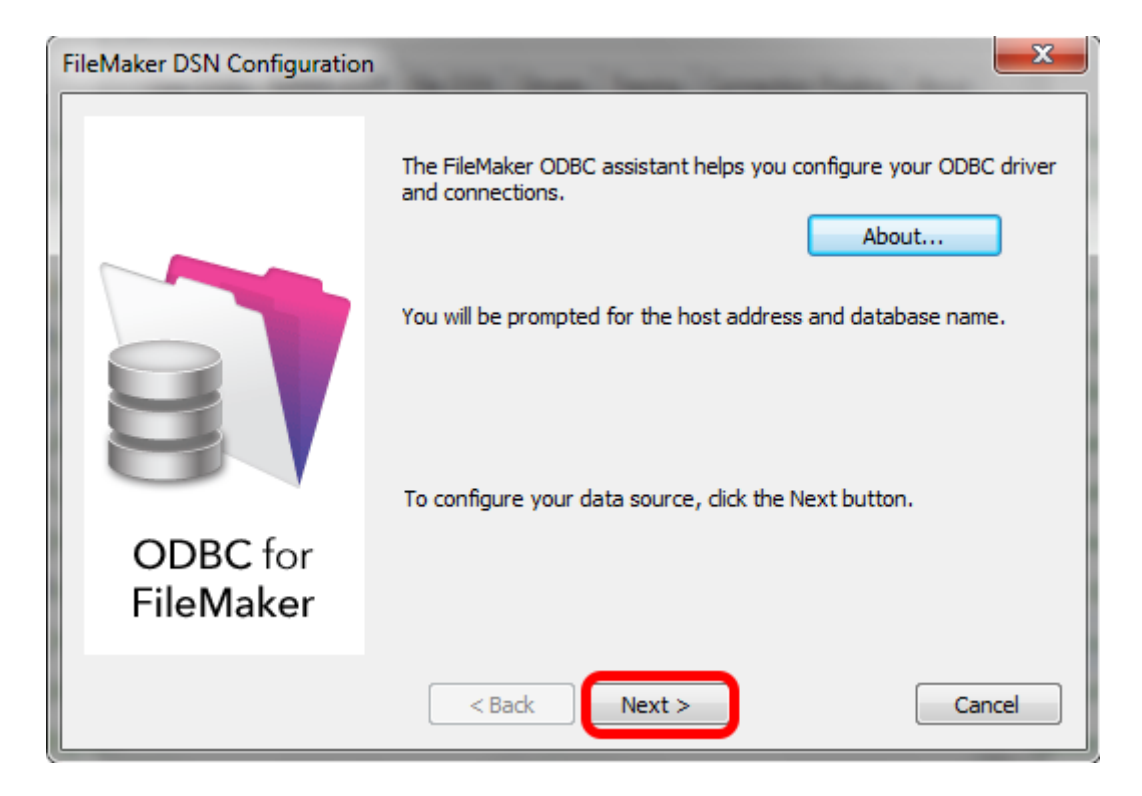

Click Next button.

Click the About button if you need to find the version number for the driver.

| ODBC Driver ( | Configuration - File        | Maker 11+ - Windows (2)                                                                                                    |
|---------------|-----------------------------|----------------------------------------------------------------------------------------------------|
|               | FileMaker DSN Configuration |                                                                                                    |
|               |                             | This assistant creates an ODBC data source that you can use to connect to your database.<br>What name do you want to use to refer to the data source?<br>Name: example_fmp_dsn11<br>How do you want to describe the data source?<br>Description: FileMaker 11 DSN |
|               | FileMaker                   |                                                                                                    |
|               |                             | < E 2 Next > Finish Cancel                                                                                                    |

1) Enter a name for the ODBC DSN, (2) click the Next button.

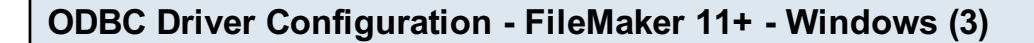

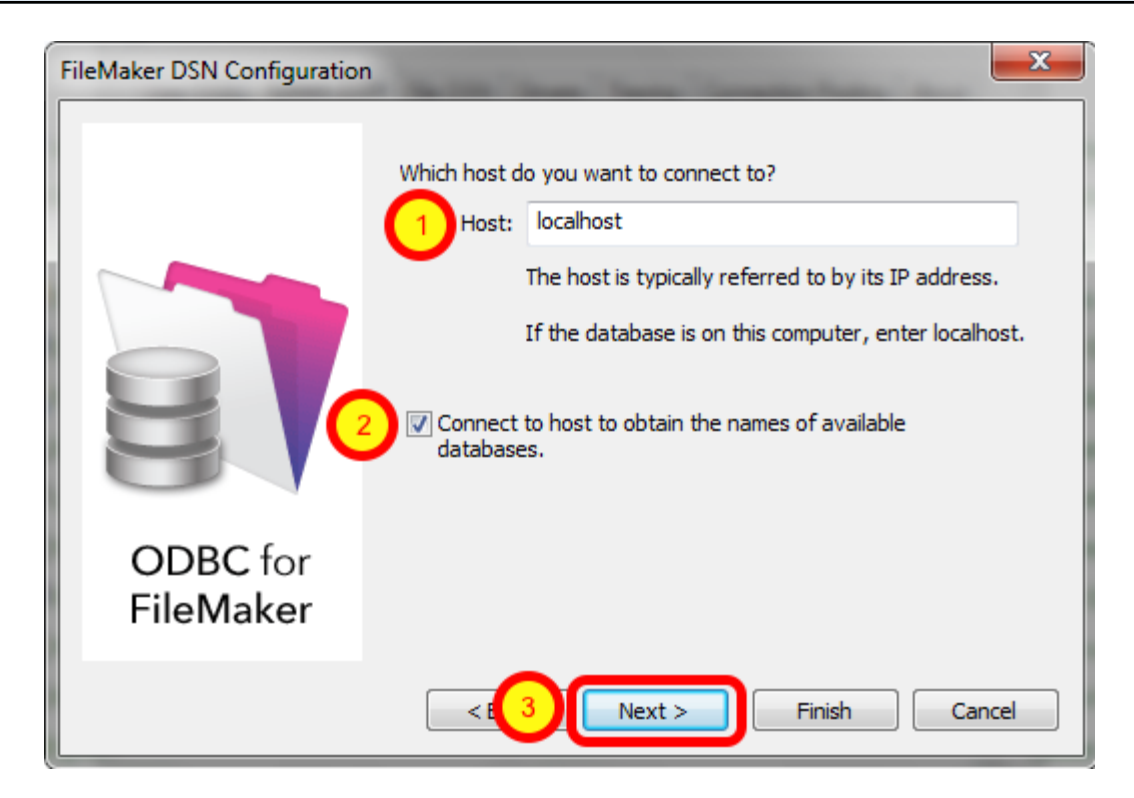

If you are using a local copy of FileMaker Pro or FileMaker Pro Advanced, then use "localhost" as the host name. Otherwise use the IP address or hostname of the FileMaker Advanced Server.
 You may optionally click the "Connect to host ..." button to get a list of database files.
 Click the Next button.

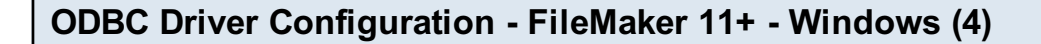

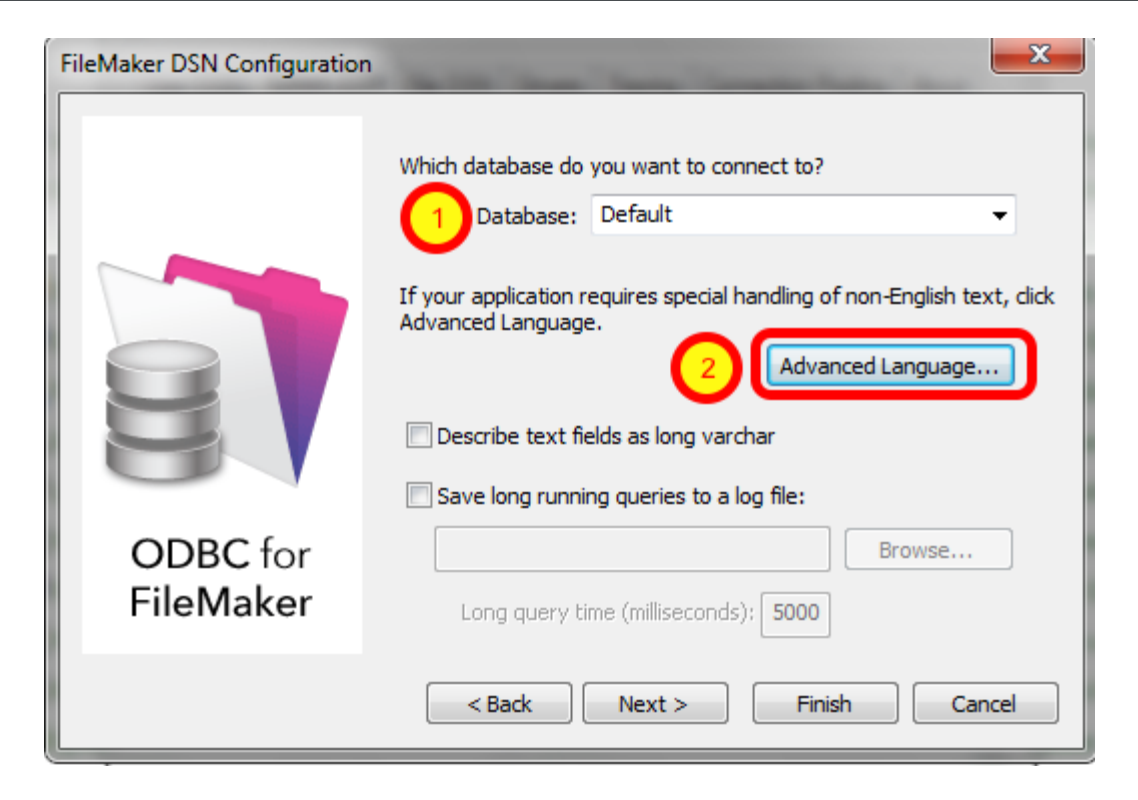

1) Enter "Default" as the database name. Or if you have multiple database files open locally or on the server, then select the database name from the list or enter the name of the database. Using the Default keyword means that you can avoid changing the setup of the ODBC DSN when using different database files - but it means that only one file can be open at a time.

2) Click the Advanced Language button.

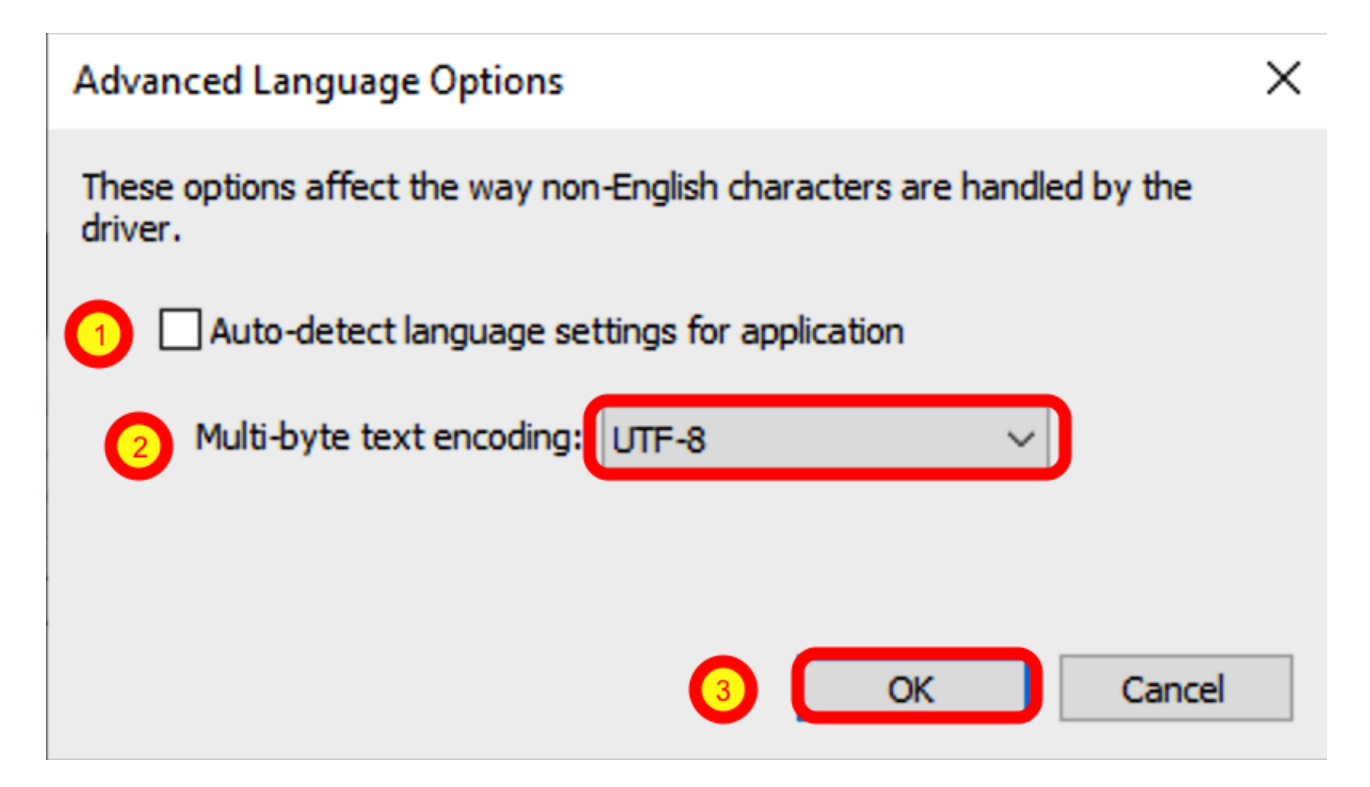

1) Uncheck the "Auto-detect language settings" button, 2) select System (WinLatin1) for the text encoding, 3) click the Ok button.

It has been found that for proper character encoding, the following configuration works well: 1) Install the FileMaker database and FmPro Migrator on Windows. If using a 64-bit version of Windows, use the ODBC Administrator - 32 bit (not the 64 bit) to create your ODBC DSN when using FileMaker Pro or FileMaker Pro Advanced.

2) In the FileMaker ODBC driver, disable the Auto-Detect Language checkbox in the Advanced Language dialog.

3) Set the Multi-byte Text Encoding menu to UTF-8 in the Advanced Language dialog.

4) Enable the Perform Translation for Character Data checkbox on the last panel of the SQL Server ODBC DSN configuration.

#### **ODBC Driver Configuration - FileMaker 11+ - Windows (6)**

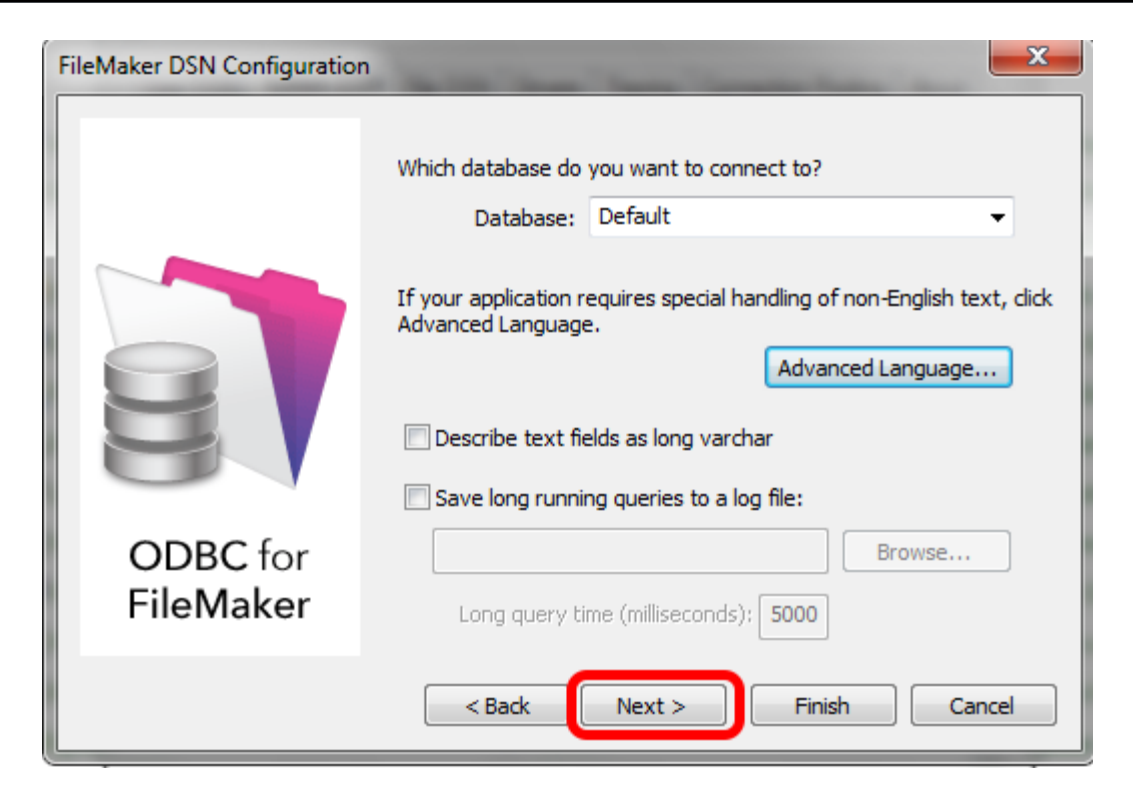

Click the Next button.

| FileMaker DSN Configuration | the loss of the second second s |
|-----------------------------|----------------------------------------------------------------------------------------------------|
|                             | The ODBC data source has the following configuration:                                                                                                    |
|                             | FileMaker ODBC Driver (32-bit) 11.3.76.0<br>Data Source Name: example_fmp_dsn11<br>Description: FileMaker 11 DSN<br>Host: localhost<br>Database: Default<br>Use Long Varchar Type: No<br>Auto-detect Language Settings: No<br>Multi-byte text encoding: UTF-8<br>Log Long Running Queries: No                                                                                                    |
| ODBC for<br>FileMaker       |                                                                                                    |
|                             | < Back Done Test Cancel                                                                                                    |

**ODBC Driver Configuration - FileMaker 11+ - Windows (7)** 

Click the Test button.

#### **ODBC Driver Configuration - FileMaker 11+ - Windows (8)**

| FileMaker Login                                              |                           |
|--------------------------------------------------------------|---------------------------|
| Data Source Name: example<br>1 User ID: Admin<br>2 Password: | _fmp_dsn11 3 OK<br>Cancel |

1) Enter Username, 2) Password (if needed), 3) click the Ok button.

Review the test results, make corrections as necessary until the test passes.

ODBC Error Troubleshooting Steps:

1) Verify that the FileMaker database file is open.

2) Verify that ODBC sharing is enabled for the account entered in the connection test dialog prompt.

3) Make sure that there aren't two different copies of FileMaker running at the same time. Both older and current versions of FileMaker use TCP/IP Port# 2399 for ODBC connectivity. If this type of conflict occurs, close both versions of the FileMaker application, and only open the one copy you want to serve the database file being migrated.

4) Try rebooting the computer (after clicking Ok to save changes and close this ODBC dialog). Then test the DSN again after rebooting.

#### **ODBC Driver Configuration - FileMaker 11+ - Windows (9)**

| FileMaker DSN Configuration | • • • • • • • • • • • • • • • • • • •                                                                                                    |
|-----------------------------|----------------------------------------------------------------------------------------------------|
| ODBC for<br>FileMaker       | Which database do you want to connect to? Database: Default If your application requires special handling of non-English text, click Advanced Language Advanced Language Describe text fields as long varchar Save long running queries to a log file: Browse Long query time (milliseconds): 5000 |
|                             | < Back Next > Finish Cancel                                                                                                    |

Click the Finish button.

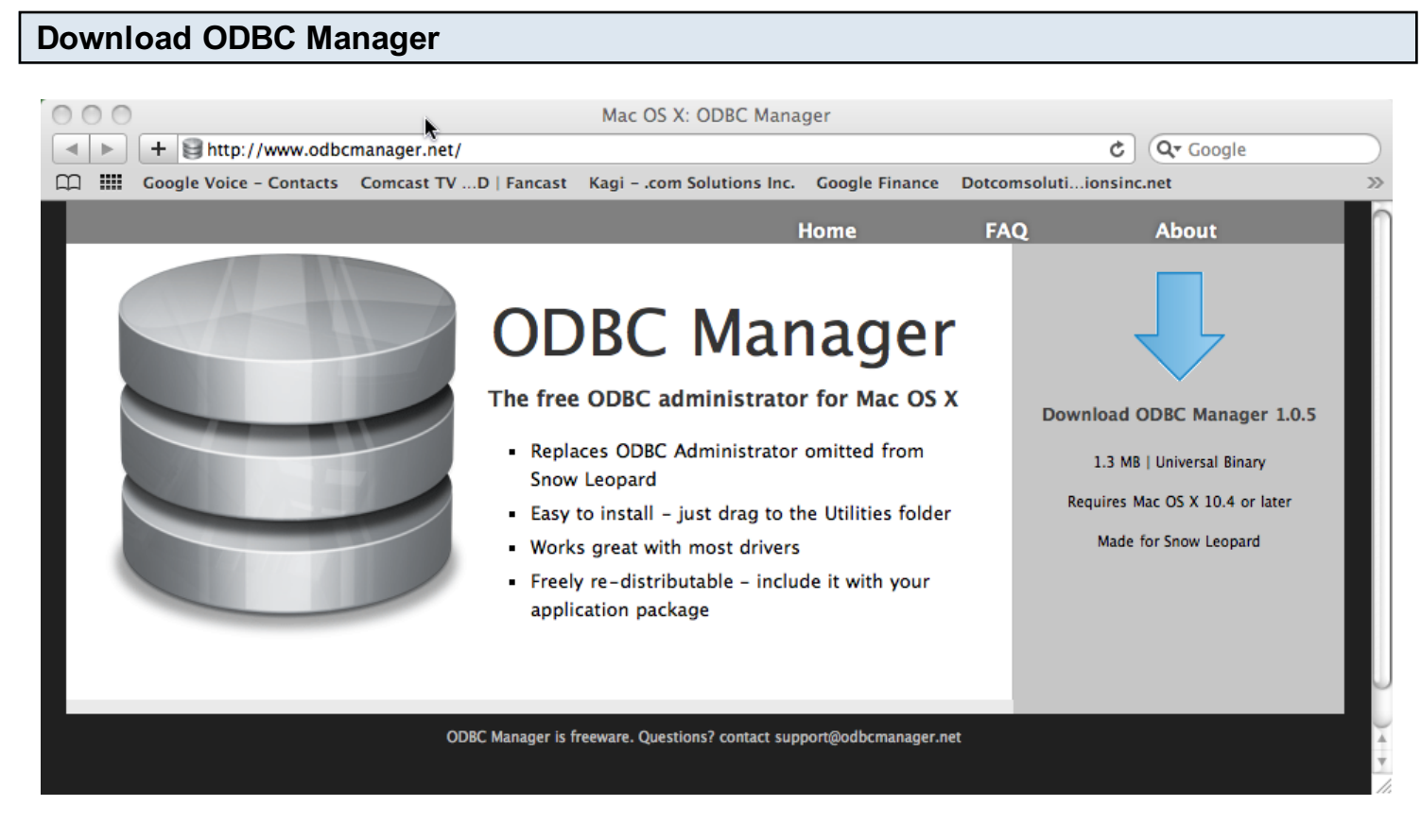

Download and install the free ODBC Administrator for macOS from www.odbcmanager.net

You will use the ODBC Administrator to create and manage your ODBC DSNs on macOS.

#### Install the FileMaker ODBC Driver

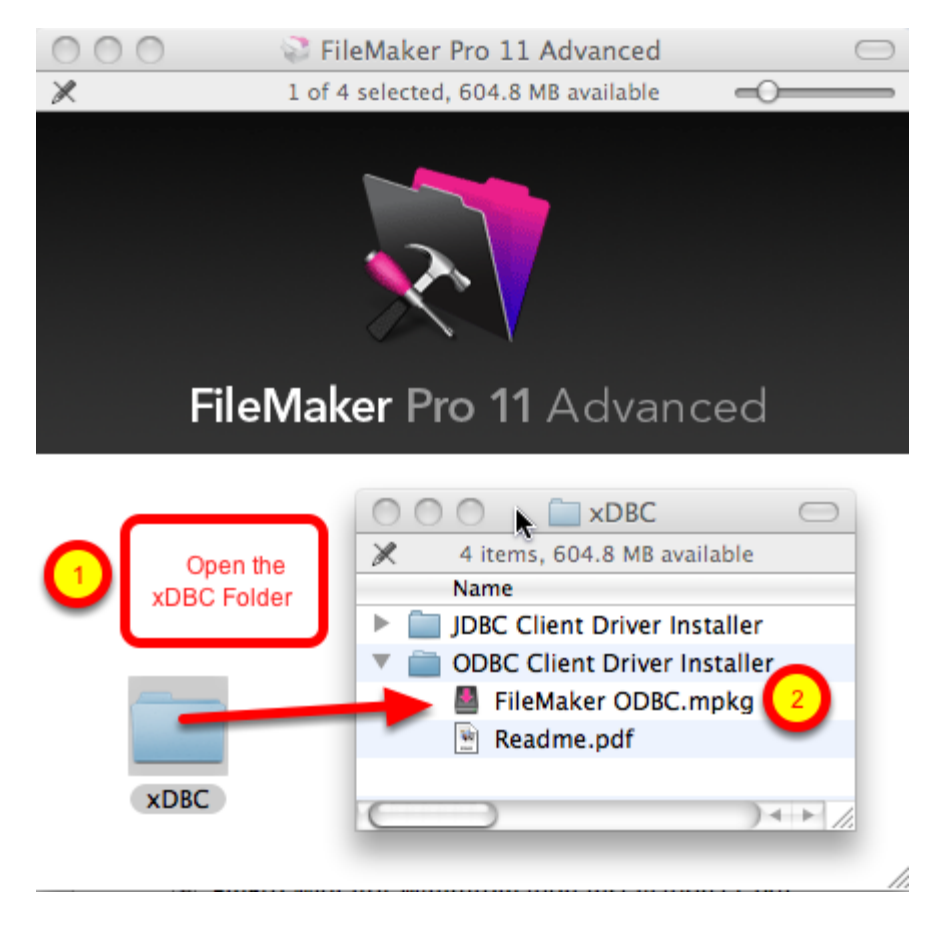

(1) Open the xDBC folder on the FileMaker install CD (or installer image DMG file).

(2) Double-click the FileMaker ODBC.mpkg installer to install the FileMaker ODBC driver. Follow the insular prompts.

## Add a System DSN

|                  |               | obbe manager                  |           |
|------------------|---------------|-------------------------------|-----------|
|                  | ystem DSN Dri | vers Tracing Connection Pooli | ng About  |
| Name             | Description   | Driver                        |           |
| avample acc den  | Description   | Actual Access                 | Add       |
| example_acs_usi  |               | FileMaker 0 ODPC              | Auu       |
| example_imp_dsn  |               | FileMaker 9 ODBC              | Remove    |
| EXAMPLE_IMP_GSN7 |               | Actual Open Source Databases  |           |
| FINISK_DSIN      | SQLITE ODBC   | Actual Open Source Databases  | Configure |
| frontbase_dsn    |               | Actual Ocean Course Databases |           |
| mysqi_asn        |               | Actual Open Source Databases  |           |
| openbase_dsn     |               | Actual OpenBase               |           |
| oracle_dsn       | -             | Actual Oracle                 |           |
| pg_pv360_dsn     | PostgreSQL o  | Actual Open Source Databases  |           |
| pv360_oracle_dsn |               | Actual Oracle                 |           |
| sqlserver2_dsn   |               | Actual SQL Server             |           |
| sqlserver_dsn    |               | Actual SQL Server             |           |
| sybase_dsn       |               | Actual SQL Server             |           |
| test_acs         | my database   | Actual Access 🔹               |           |
|                  |               |                               |           |
|                  |               |                               |           |

(1) Click the System DSN tab, then (2) click the Add button.

## Choose the FileMaker ODBC Driver

| Driver<br>Actual Oracle<br>Actual SQL Server<br>FileMaker 10 ODBC<br>FileMaker ODBC<br>MySQL 3 ODBC<br>SQLite 3<br>Actual Oracle<br>Cancel<br>OK | Actual Oracle<br>Actual SQL Server<br>SileMaker 10 ODRC<br>FileMaker ODBC<br>MySQL 3 ODBC<br>SQLite3                                                                                                    | Driver<br>Actual Oracle<br>Actual SQL Server<br>EileMaker 10 ODBC<br>FileMaker ODBC<br>MySQL 3 ODBC<br>SQLite3<br>                                        |                                                                                   |              |                                                                                             |        |              |
|----------------------------------------------------------------------------------------------------|----------------------------------------------------------------------------------------------------|----------------------------------------------------------------------------------------------------|-----------------------------------------------------------------------------------|--------------|---------------------------------------------------------------------------------------------|--------|--------------|
| Actual Oracle<br>Actual SQL Server<br>FileMaker 10 ODBC<br>FileMaker ODBC<br>MySQL 3 ODBC<br>SQLite 3<br>Actual Oracle<br>Cancel OK              | Actual Oracle<br>Actual SQL Server<br>SileMaker 10 ODRC<br>FileMaker ODBC<br>MySQL 3 ODBC<br>SQLite3<br>Seen actual Oracle<br>Cancel OK                                                                                                    | Actual Oracle<br>Actual SQL Server<br>FileMaker 10 ODBC<br>FileMaker ODBC<br>SQLite3<br>Cancel OK<br>Actual Oracle<br>OK<br>Actual Oracle<br>Cancel OK    | Name                                                                              |              |                                                                                             |        |              |
| Actual SQL Server<br>EileMaker 10 ODBC<br>FileMaker ODBC<br>MySQL 3 ODBC<br>SQLite 3<br>Actual Oracle<br>Cancel OK                               | Actual SQL Server<br>SileMaker 10 ODBC<br>ASR FileMaker ODBC<br>MySQL 3 ODBC<br>SQLite3<br>Senale_con<br>acle_dsn Actual Oracle<br>G_py 360_dsn PostgreSQL Actual Open So Cancel OK<br>Actual Oracle                                                                                                    | Actual SQL Server<br>FileMaker 10 ODBC<br>FileMaker ODBC<br>MySQL 3 ODBC<br>SQLite3<br>                                                                   | exam Actual Or                                                                    | acle         |                                                                                             |        |              |
| FileMaker DDBC<br>FileMaker ODBC<br>MySQL 3 ODBC<br>SQLite 3<br>Actual Oracle<br>Cancel OK                                                       | SQLite3                                                                                                    | FileMaker 10 ODBC<br>FileMaker ODBC<br>MySQL 3 ODBC<br>SQLite3<br>                                                                                        | exam Actual SQ                                                                    | L Server     |                                                                                             |        |              |
| FileMaker ODBC<br>MySQL 3 ODBC<br>SQLite 3<br>Lasse Actual Openbase<br>e_dsn Actual Oracle                                                       | ASR FileMaker ODBC<br>ASR SQLite3<br>SQLite3<br>SQLite3<br>SqLie2<br>SqLie2<br>SqLie2<br>SqLie2<br>SqLie2<br>SqLie2<br>SqLie2<br>SqLie2<br>SqLie2<br>SqLie2<br>SqLie2<br>SqLie2<br>SqLie2<br>SqLie2<br>SqLie2<br>SqLie2<br>SqLie2<br>SqLie2<br>SqLie2<br>SqLie2<br>SqLie2<br>SqLie3<br>SqLie3<br>SqL | FileMaker ODBC<br>MySQL 3 ODBC<br>SQLite3<br>                                                                                                    | exam EiloMakor                                                                    | 10 ODPC      |                                                                                             |        | lov <b>e</b> |
| Actual Oracle                                                                                                    | MySQL 3 ODBC<br>SQLite3<br>SQLite3<br>Actual Openbase<br>acle_dsn Actual Oracle<br>G_P/360_dsn PostgreSQL o Actual Open Sol Cancel OK<br>360 oracle dsn Actual Oracle                                                                                                    | MySQL 3 ODBC<br>SQLite 3<br>                                                                                                    | FMSR FileMaker                                                                    | ODBC         |                                                                                             |        |              |
| e_dsn Actual Oracle                                                                                                    | solutional<br>solutional<br>soluti                                                                                                    | SQLite3                                                                                                    | front MySQL 3                                                                     | ODBC         |                                                                                             |        | • e          |
| e_dsn Actual Oracle                                                                                                    | acle_dsn Actual Openbase<br>acle_dsn Actual Oracle<br>D_pv360_dsn PostgreSQL o Actual Open Sou Cancel OK                                                                                                    | actual Openbase                                                                                                    | SQLite3                                                                           |              |                                                                                             |        | ₩.           |
| e_dsn Actual Oracle                                                                                                    | acle_dsn Actual Oracle                                                                                                    | sin Actual Opensus<br>O_dsn PostgreSQL o Actual Open Sou Cancel OK<br>racle dsn Actual Oracle                                                             | open                                                                              |              | ALTIAL THERBASE                                                                             |        |              |
| Cancel OK                                                                                                    | 2_pv360_dsn PostgreSQL o Actual Oracle OK                                                                                                    | D_dsn PostgreSQL o Actual Oracle OK OK                                                                                                    | oracle dsn                                                                        |              |                                                                                             | _      |              |
| Visibul dan Postoresul o Actual Upen Sola Cancer a Concert                                                                                       | Actual Oracle                                                                                                    | racle dsn Actual Oracle                                                                                                    | pa pv360 dsn                                                                      |              | Actual Open Sou                                                                             | Cancel | ОК           |
| 0 oracle den Actual Oracle                                                                                                    |                                                                                                    |                                                                                                    | pv360 oracle dsn                                                                  |              | Actual Oracle                                                                               |        |              |
|                                                                                                    | Iserver2 dsn Actual SOL Server                                                                                                    | 2 dsn Actual SOL Server                                                                                                    | salserver2 dsn                                                                    |              | Actual SOL Server                                                                           |        |              |
| erver2 dsn Actual SOL Server                                                                                                    | Ilserver dsn Actual SOL Server                                                                                                    |                                                                                                    | salserver dsn                                                                     |              | Actual SOL Server                                                                           | U      |              |
| erver2_dsn Actual SQL Server                                                                                                    |                                                                                                    | dsn Actual SOL Server                                                                                                    | svbase dsn                                                                        |              | Actual SOL Server                                                                           | $\sim$ |              |
| erver2_dsn Actual SQL Server<br>erver_dsn Actual SQL Server<br>se dsn Actual SQL Server                                                          | pase dsn Actual SUL Server                                                                                                    | _dsn Actual SQL Server                                                                                                    |                                                                                   | 1.1.1        |                                                                                             | -      |              |
| n oracle dan                                                                                                    | Ilserver2_dsn Actual SQL Server<br>Ilserver_dsn Actual SQL Server                                                                                                    | 2 dsn Actual SOL Server                                                                                                    | oracle_dsn<br>og_p/360_dsn<br>ov360_oracle_dsn<br>sqlserver2_dsn<br>sqlserver_dsn | PostgreSQL o | Actual Oracle<br>Actual Open Sol<br>Actual Oracle<br>Actual SQL Server<br>Actual SQL Server | Cance  | ОК           |
| o oracic usii netuai oracic                                                                                                    | Iserver2 dsn Actual SQL Server                                                                                                    | 2 dsn Actual SOL Server                                                                                                    | salserver2 dsn                                                                    |              | Actual SOL Server                                                                           |        |              |
| prver2 dsn Actual SOL Server                                                                                                    | diserver den Actual SQL Server                                                                                                    |                                                                                                    | salserver den                                                                     |              | Actual SQL Server                                                                           | U      |              |
| erver2_dsn Actual SQL Server                                                                                                    | liserver_dsn Actual SQL Server                                                                                                    | Actual COL Conver                                                                                                    | sqiserver_asn                                                                     |              | Actual SQL Server                                                                           | C      |              |
| erver2_dsn Actual SQL Server<br>erver_dsn Actual SQL Server                                                                                      | hans day                                                                                                    | _dsn Actual SQL Server                                                                                                    | sybase_dsn                                                                        |              | Actual SQL Server                                                                           | ×      |              |
| o oracle usit Actual oracle                                                                                                    | Iserver2_dsn Actual SQL Server                                                                                                    | 2 dsn Actual SOL Server                                                                                                    | qlserver2_dsn                                                                     |              | Actual SQL Server                                                                           |        |              |
| o oracle dati Actual oracle                                                                                                    | lserver2_dsn Actual SQL Server                                                                                                    | 2 dsn Actual SOL Server                                                                                                    | glserver2_dsn                                                                     |              | Actual SQL Server                                                                           |        |              |
| 0 oracle dsn Actual Oracle                                                                                                    |                                                                                                    |                                                                                                    | v36 <mark>0_oracle_dsn</mark>                                                     |              | Actual Oracle                                                                               |        |              |
| 0 oracle dsn Actual Oracle                                                                                                    |                                                                                                    |                                                                                                    | v360 oracle dsn                                                                   |              | Actual Oracle                                                                               |        |              |
| 0 oracle den                                                                                                    |                                                                                                    | acie usii Actual Viacie                                                                                                    | pg_proce_dsil                                                                     |              | Actual Oracle                                                                               |        |              |
| 7360_dsn PostgresQL o Actual Open Sol                                                                                                    | (36) oracle dan Actual Oracle                                                                                                    | racle dsn Actual Oracle                                                                                                    | <b>og_p</b> v360_dsn                                                              |              | Actual Open Sou                                                                             | Cancel | ок           |
|                                                                                                    | 2_pv360_dsn PostgreSQL o Actual Open Sou Cancer                                                                                                    | o_dsn PostgreSQL o Actual Open Sou Cancer Con Con Con Con Con Con Con Con Con Con                                                                         | oracle_dsn                                                                        |              | Actual Oracle                                                                               | Cancol | OK           |
| Cancel OK                                                                                                    | g_pv360_dsn PostgreSQL o Actual Open Sou Cancel OK                                                                                                    | 0_dsn PostgreSQL o Actual Open Sou Cancel OK                                                                                                    | oracle dsn                                                                        |              | Actual Oracle                                                                               |        |              |
| Actual Oracle                                                                                                    | acle_dsn Actual Oracle                                                                                                    | an Actual Oracle<br>O_dsn PostgreSQL o Actual Open Sou Cancel OK<br>racle dsn Actual Oracle                                                               | openbase_usn                                                                      |              | <i>Асца</i> Оренвазе                                                                        |        |              |
| e_dsn Actual Oracle                                                                                                    | acle_dsn Actual Openbase<br>acle_dsn Actual Oracle<br>g_pv360_dsn PostgreSQL o Actual Open Sou Cancel OK                                                                                                    | an Actual Openbase<br>Actual Oracle OK<br>O_dsn PostgreSQL o Actual Open Sou Cancel OK<br>Tacle dsn Actual Oracle                                         | mysqSQLILES                                                                       |              |                                                                                             |        |              |
| le_dsn Actual Oracle                                                                                                    | ysql_c                                                                                                    | actual Openbase<br>Actual Oracle<br>O_dsn PostgreSQL o Actual Open Sou<br>Cancel OK                                                                       | front SOL ite3                                                                    | ODBC         |                                                                                             |        | ×            |
| La SQLite3                                                                                                    | SQLite3                                                                                                    | SQLite3                                                                                                    | FMSR THEMaker                                                                     | COBC         |                                                                                             |        | Upure        |
| MySQL 3 ODBC                                                                                                    | ASR Chickarder Oblec<br>Sont base<br>sysq Ld<br>SQLite3<br>Sen base<br>acle_dsn Actual Oracle<br>Den base<br>Cancel OK<br>Cancel OK<br>Cancel OK                                                                                                    | MySQL 3 ODBC<br>SQLite 3<br>an Actual Oracle<br>J_dsn PostgreSQL o Actual Open Soc Cancel OK<br>racle dsn Actual Oracle                                   | exam FileMaker                                                                    | ODBC         |                                                                                             |        | love         |
| FileMaker ODBC<br>MySQL 3 ODBC<br>SQLite 3<br>Pate_dsn Actual Oracle<br>e_dsn Actual Oracle                                                      | Asministration of the second second s                                                                                                    | FileMaker ODBC<br>MySQL 3 ODBC<br>SQLite3<br>an Actual Oracle<br>D_dsn PostgreSQL o Actual Open Soc Cancel OK<br>racle dsn Actual Oracle                  | example Actual SQ                                                                 |              |                                                                                             |        |              |
| FileMaker 10 ODBC<br>FileMaker ODBC<br>SQLite3<br>Actual Oracle                                                                                  | Actual Oracle                                                                                                    | FileMaker 10 ODBC<br>FileMaker 00 DBC<br>FileMaker 0DBC<br>MySQL 3 ODBC<br>SQLite3<br>SQLite3<br>SQLite3<br>Cancel OK<br>Actual Oracle<br>OK<br>Cancel OK | exam Actual Or                                                                    | acie         |                                                                                             |        | d            |
| Actual Oracle<br>Actual SQL Server<br>SileMaker 10 ODBC<br>FileMaker ODBC<br>MySQL 3 ODBC<br>SQLite3<br>Actual Oracle<br>Cancel OK               | Actual Oracle<br>Actual SQL Server<br>FileMaker 10 ODPC<br>FileMaker ODBC<br>MySQL 3 ODBC<br>SQLite3<br>Sen acle dsn Actual Oracle<br>OK<br>Cancel OK                                                                                                    | Actual Oracle<br>Actual SQL Server<br>EileMaker 10 ODBC<br>FileMaker ODBC<br>MySQL 3 ODBC<br>SQLite 3<br>Cosh<br>Actual Oracle<br>OK<br>Cancel<br>OK      | Name Astrono O                                                                    |              |                                                                                             |        | 6            |
| Actual Oracle<br>Actual SQL Server<br>FileMaker ODBC<br>MySQL 3 ODBC<br>SQLite 3<br>Actual Oracle<br>Cancel OK                                   | Actual Oracle<br>Actual SQL Server<br>FileMaker ODBC<br>MySQL 3 ODBC<br>SQLite3<br>Den acle dan Actual Oracle<br>Actual Oracle<br>Cancel OK<br>OK                                                                                                    | Actual Oracle<br>Actual SQL Server<br>FileMaker ODBC<br>MySQL 3 ODBC<br>SQLite 3<br>                                                                      | Driver                                                                            |              |                                                                                             |        |              |

(1) Select the FileMaker ODBC driver from the list, (2) click the Ok button.

|                                                                                                    | FileMaker DSN Configuration                                                                                                    |
|----------------------------------------------------------------------------------------------------|----------------------------------------------------------------------------------------------------|
| <b>N</b>                                                                                                    | Introduction                                                                                                    |
| <ul> <li>Introduction</li> <li>Data Source</li> <li>Connection</li> <li>Database</li> <li>Conclusion</li> </ul> | The FileMaker ODBC assistant helps you manage your ODBC driver<br>and connections.<br>About<br>You will be prompted for the host address and database name. |
| ODBC for<br>FileMaker                                                                                           | To configure the data source, click the Continue button.                                                                                                    |
|                                                                                                    | Cancel Go Back Continue                                                                                                    |

Click the Continue button.

|                                                                                                    | FileMaker DSN Configuration                                                                                                    |
|----------------------------------------------------------------------------------------------------|----------------------------------------------------------------------------------------------------|
|                                                                                                    | Enter the data source name and description                                                                                                    |
| <ul> <li>Introduction</li> <li>Data Source</li> <li>Connection</li> <li>Database</li> <li>Conclusion</li> </ul> | This assistant creates an ODBC data source that you can use to connect to your database.<br>What name do you want to use to refer to the data source?<br>Name: example_fmp_dsn11<br>How do you want to describe the data source?<br>Description: |
| FileMaker                                                                                                    |                                                                                                    |
|                                                                                                    | Cancel Finish Go Back Continue                                                                                                    |

(1) Enter a name for the FileMaker ODBC DSN. The name used here needs to be exactly the same as the ODBC DSN Name you enter into FmPro Migrator.

(2) Click the Continue button.

**Note:** You can pick a different name than you see here, just make sure that you enter exactly the same name into FmPro Migrator.

#### FileMaker ODBC DSN Configuration - ODBC DSN Field in FmPro Migrator

| 0 0                  |                                     | FmPro Migra          | itor          |             |          |     |
|----------------------|-------------------------------------|----------------------|---------------|-------------|----------|-----|
| About File           | Maker                               |                      |               |             |          |     |
| Step 1               | Output Directory:                   | /Users/dsimpson/Desk | top/Access_To | _FM/        | Browse   |     |
| Get Info Drag & Drop | Source Database:<br>Source Db User: | Access               | Source Db Pa  | ssword:     |          |     |
|                      | Destination Database:               | FileMaker 1 1        | ODBC DSN:     | example_f   | mp_dsn11 | ]   |
|                      | Destination Db User:                | Admin                | Destination D | b Password: |          |     |
|                      |                                     |                      |               |             |          |     |
|                      |                                     |                      |               |             |          |     |
|                      |                                     |                      |               |             |          |     |
| .com Solutions Inc.  |                                     |                      |               |             |          | //. |

In this screenshot, the FileMaker 11 database is the destination database, therefore the FileMaker ODBC DSN name is entered in the Destination Database ODBC DSN field.

If the FileMaker database was the source database, and the data was being copied to a different database server, then the FileMaker ODBC DSN would be entered into the ODBC DSN field for the Source Database (not shown in this screenshot).

|                                                                                                    | FileMaker DSN Configuration           |
|----------------------------------------------------------------------------------------------------|---------------------------------------|
|                                                                                                    | Enter the connection information      |
| <ul> <li>Introduction</li> <li>Data Source</li> <li>Connection</li> <li>Database</li> <li>Conclusion</li> <li>ODBC for</li> </ul> | Which host do you want to connect to? |
| FileMaker                                                                                                    | Cancel Finish Go Back Continue        |

(1) Enter the hostname for the FileMaker database (default is localhost).

(2) Click the Continue button.

For a file which has been opened on your local desktop machine, leave the default setting of localhost.

For a hosted file hosted by FileMaker Server Advanced, enter the IP Address or hostname of the FileMaker Server Advanced computer.

|                                                       | FileMaker DSN Configuration                                                                                         |
|-------------------------------------------------------|----------------------------------------------------------------------------------------------------|
|                                                       | Enter the database information                                                                                      |
| <ul> <li>Introduction</li> <li>Data Source</li> </ul> | Which database do you want to connect to?                                                                           |
| Connection                                            | Database: Default                                                                                                   |
| Conclusion                                            | If your application requires special handling of non-English text,<br>click Advanced Language.<br>Advanced Language |
| ODBC for<br>FileMaker                                 | Choose<br>Long query time (milliseconds): 5000                                                                      |
|                                                       | Cancel Finish Go Back Continue                                                                                      |

(1) For most locally hosted database files, enter the text "Default" into the Database field, instead of selecting a database from the list. This way you can use any single database file without re-selecting the database name each time you open a new file.

To use this feature, you must only have one FileMaker database file open at a time, or an error will occur when attempting to read info from the database.

(2) Click the Advanced Language button.

|                                                                                                    | FileMaker DSN Configuration                                                                                                    |
|----------------------------------------------------------------------------------------------------|----------------------------------------------------------------------------------------------------|
|                                                                                                    | These options affect the way non-English characters are handled by the driver.                                                                                |
| <ul> <li>Introduce</li> <li>Data State</li> <li>Connection</li> <li>Database</li> <li>Conclusion</li> </ul> | Auto-detect language settings for application Application uses the "wide" ODBC API Treat text types asCode System (MacRoman) Multi-byte text encoding ✓ UTF-8 |
| ODBC<br>FileMa                                                                                              | for Long query time (milliseconds): 5000                                                                                                    |
|                                                                                                    | Cancel Finish Go Back Continue                                                                                                    |

- (1) Un-check the Auto-detect language settings checkbox.
- (2) Select UTF-8 from the Multi-byte text encoding menu.
- (3) Click the Ok button.

| FileMaker DSN Configuration                                                                                     |                                                                                                    |  |  |  |
|----------------------------------------------------------------------------------------------------|----------------------------------------------------------------------------------------------------|--|--|--|
| <ul> <li>Introduction</li> <li>Data Source</li> <li>Connection</li> <li>Database</li> <li>Conclusion</li> </ul> | Enter the database information          Which database do you want to connect to?         Database:         Default         If your application requires special handling of non-English text, click Advanced Language. |  |  |  |
| ODBC for<br>FileMaker                                                                                           | Advanced Language Save long running queries to a log file: Choose Long query time (milliseconds): 5000                                                                                                    |  |  |  |
|                                                                                                    | Cancel Finish Go Back Continue                                                                                                    |  |  |  |

(1) Click the Continue button.

| FileMaker DSN Configuration                                                                                                    |                                                                                                    |  |  |  |
|----------------------------------------------------------------------------------------------------|----------------------------------------------------------------------------------------------------|--|--|--|
|                                                                                                    | Conclusion                                                                                                    |  |  |  |
| <ul> <li>Introduction</li> <li>Data Source</li> <li>Connection</li> <li>Database</li> <li>Conclusion</li> <li>Conclusion</li> <li>ODBC for</li> <li>File Maker</li> </ul> | The ODBC data source has the following configuration:<br>FileMaker ODBC Driver 11.0.58<br>Data Source Name: example_fmp_dsn11<br>Description:<br>Host: localhost<br>Database: Default<br>Auto-detect Language Settings: No<br>Application Uses "Wide" API: No<br>Treat Text Types as Unicode: No<br>Multi-Byte Encoding: UTF-8<br>Log Long Running Queries: No |  |  |  |
| Themaker                                                                                                    | Cancel Test Go Back Done                                                                                                    |  |  |  |

(1) Click the Test button.

If the test fails, use the following steps to enable ODBC sharing for the FileMaker database. **Note:** Each FileMaker database needs to have ODBC sharing enabled individually.

### FileMaker ODBC DSN Configuration - Page 5 - ODBC DSN Test

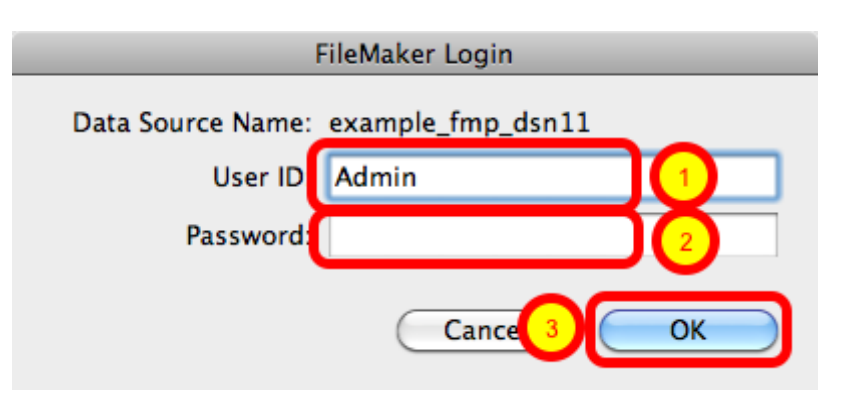

Enter the (1) Username, (2) Password, then (3) click the Ok button to test the ODBC DSN.

#### FileMaker ODBC DSN Configuration - Page 5 - ODBC DSN Test

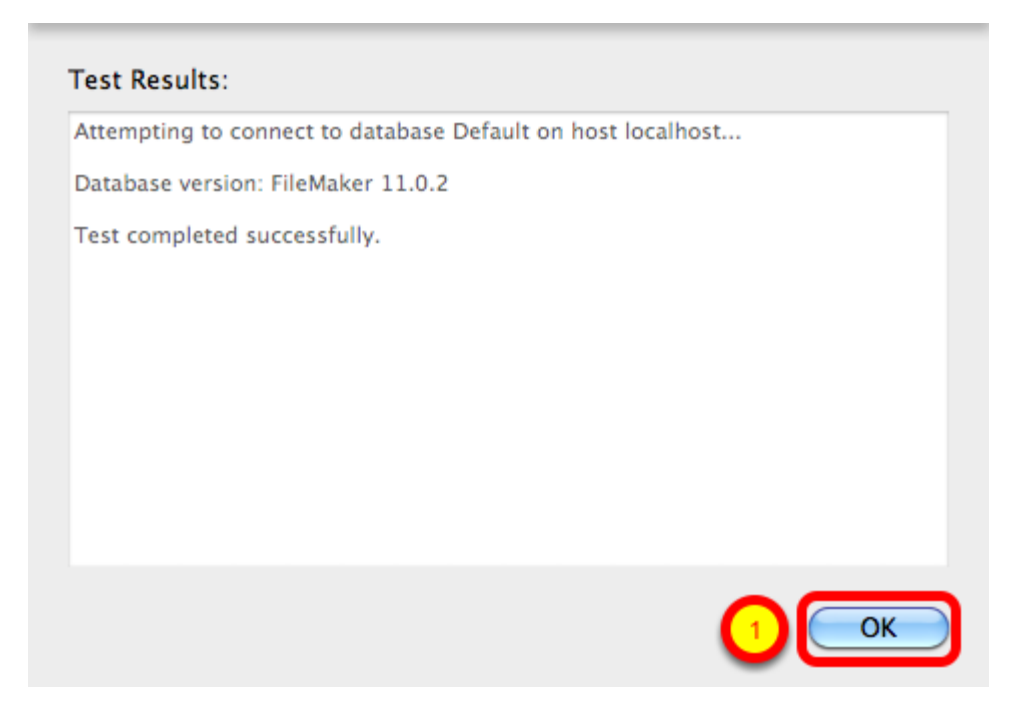

(1) Click the Ok button.

If the test passes, this dialog will be displayed, showing that the ODBC Driver Manger has used this ODBC DSN to successfully connect to the FileMaker database.

If the test fails:

1) Verify that the FileMaker database file is open.

2) Verify that FileMaker ODBC sharing is enabled for the account entered in the connection test dialog prompt.

4) Make sure that there aren't two different copies of FileMaker running at the same time. Both older and current versions of FileMaker use TCP/IP Port# 2399 for ODBC connectivity. If this type of conflict occurs, close both versions of the FileMaker application, and only open the one copy you want to serve the database file being migrated.

5) Try rebooting the computer (after clicking Ok to save changes and close this ODBC dialog). Then test the DSN again after rebooting.

| FileMaker DSN Configuration                                                                                                    |                                                                                                    |  |  |  |
|----------------------------------------------------------------------------------------------------|----------------------------------------------------------------------------------------------------|--|--|--|
| <ul> <li>Introduction</li> <li>Data Source</li> <li>Connection</li> <li>Database</li> <li>Conclusion</li> <li>ODBC for<br/>FileMaker</li> </ul> | Conclusion The ODBC data source has the following configuration: FileMaker ODBC Driver 11.0.58 Data Source Name: example_fmp_dsn11 Description: Host: localhost Database: Default Auto-detect Language Settings: No Application Uses "Wide" API: No Treat Text Types as Unicode: No Multi-Byte Encoding: UTF-8 Log Long Running Queries: No |  |  |  |
|                                                                                                    | Cancel Test Go Bac Done                                                                                                    |  |  |  |

(1) Click the Done button to save the new ODBC DSN.

#### Enable ODBC/JDBC Sharing within FileMaker Pro

| New Database<br>Open<br>Open Remote<br>Open Recent<br>Close<br>Manage                                           | 第0<br><b>☆</b> 第0<br>▶<br>第₩ |                                     |
|----------------------------------------------------------------------------------------------------|------------------------------|-------------------------------------|
| Sharing                                                                                                    | •                            | FileMaker Network                   |
| File Options<br>Change Password                                                                                 | M                            | Instant Web Publishing<br>ODBC/JDBC |
| Page Setup<br>Print                                                                                             | жр                           |                                     |
| Import Records<br>Export Records<br>Save/Send Records As<br>Send Mail<br>Send Link<br>Save a Copy As<br>Recover | to Taly.                     |                                     |

ODBC/JDBC Sharing needs to be enabled within any FileMaker Pro database file which is going to be used with the FileMaker ODBC driver.

| Select Sharing Parameters |                                                                                 |                                        |  |  |
|---------------------------|---------------------------------------------------------------------------------|----------------------------------------|--|--|
|                           | FileMak                                                                         | er ODBC/IDBC Settings                  |  |  |
|                           |                                                                                 |                                        |  |  |
|                           | ODBC/JDBC Settings                                                              |                                        |  |  |
|                           | Turn on ODBC/JDBC Sharing to publish all shared open files using this protocol. |                                        |  |  |
|                           | ODBC/JDBC Sharing: On                                                           |                                        |  |  |
|                           | File access via ODBC/JDBC                                                       |                                        |  |  |
|                           | 2 yrrently open files                                                           | ODBC/JDBC access to file               |  |  |
|                           | FileMakerDB.fp7                                                                 | File: FileMakerDB.fp7                  |  |  |
|                           |                                                                                 | 3 O All Users                          |  |  |
|                           |                                                                                 | Specify users by privilege set Specify |  |  |
|                           |                                                                                 | O No users                             |  |  |
|                           |                                                                                 |                                        |  |  |
|                           |                                                                                 | Cancel OK                              |  |  |

(1) Turn on ODBC/JDBC Sharing, (2) for the currently open FileMaker Pro database file, (3) for All Users, then (4) click the Ok button.

### Click Step #3 - Transfer Data Button

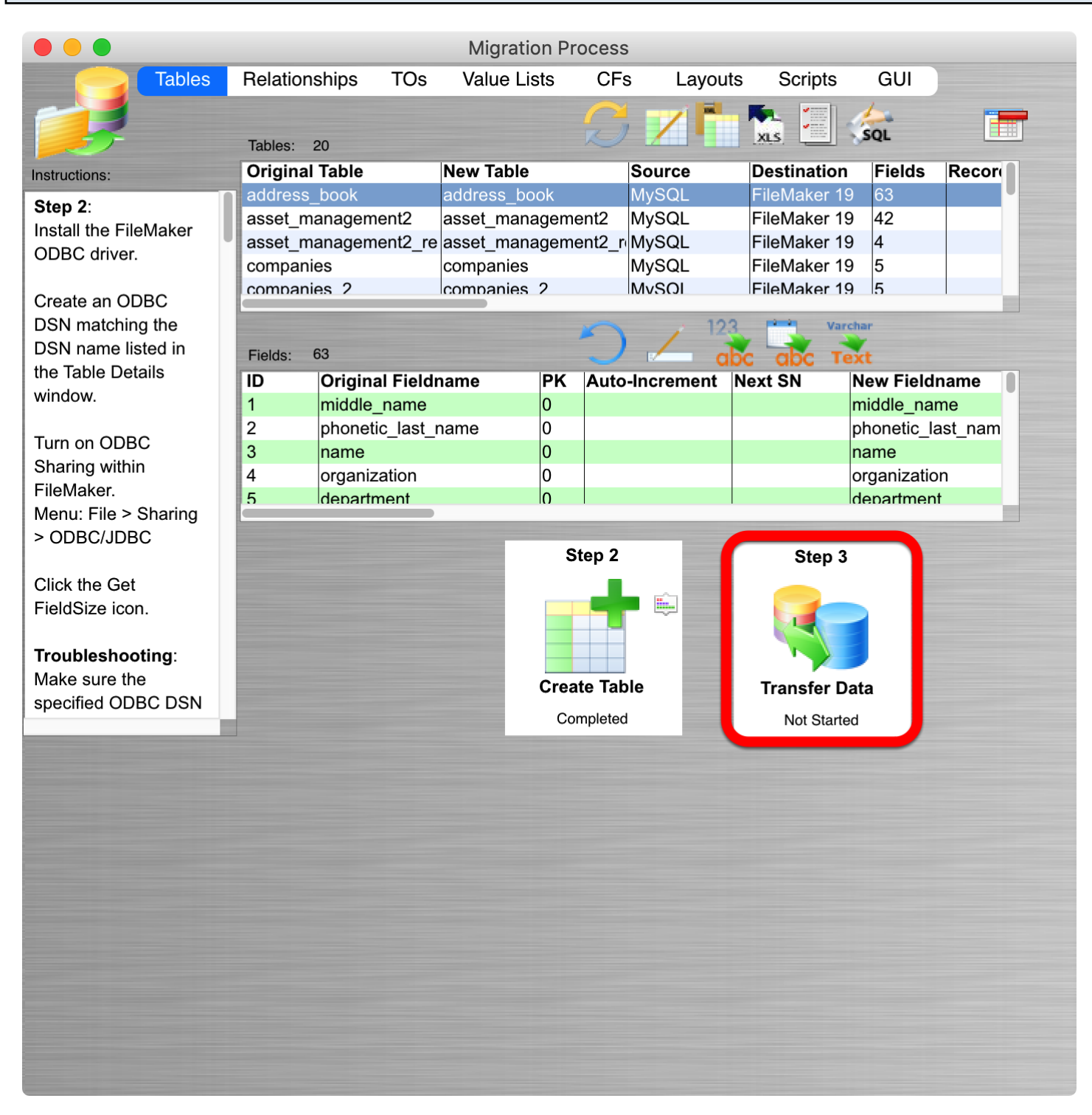

If you have already opened the new FileMakerDB.fmp12 database file and configured the ODBC DSN for the FileMaker Pro database, just click on a table in the list of tables then click on the Step #3 Transfer Data button in the Migration Process window.

Repeat this process for each imported MySQL table.

#### **ODBC DSN Error - Connecting to FileMaker Pro Database**

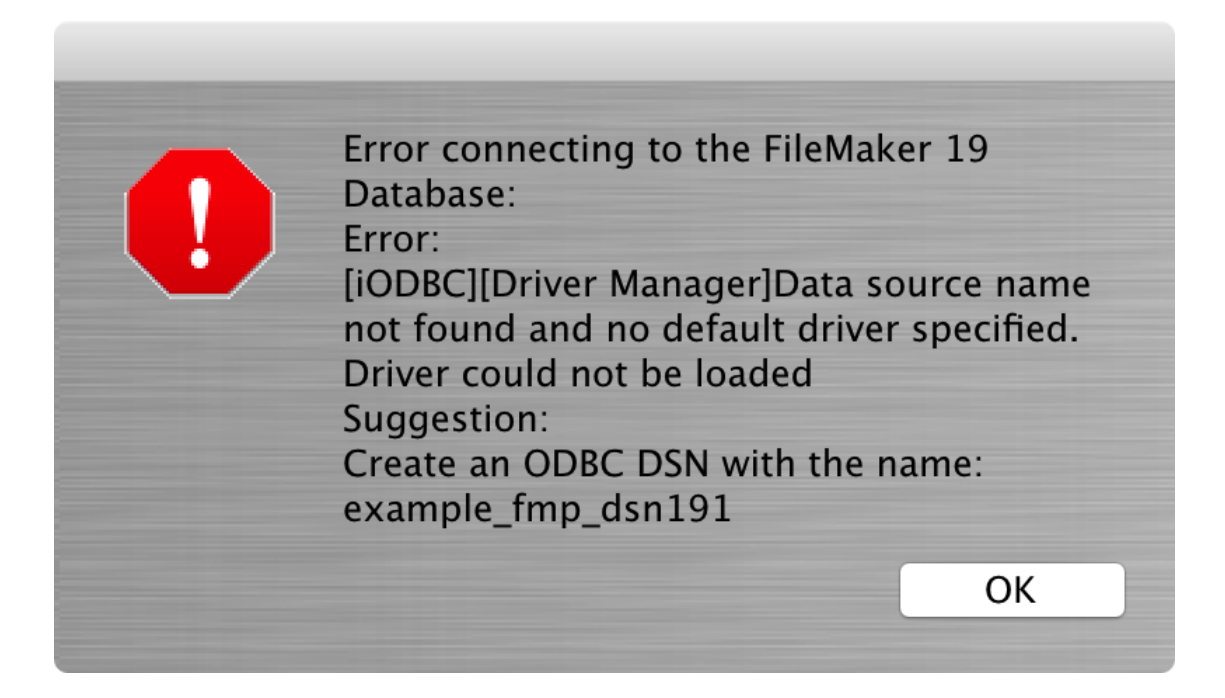

If you get an ODBC DSN connection error, review the steps for installing the FileMaker ODBC driver and creating the ODBC DSN for connecting to the FileMaker Pro database. The FileMaker database must be open, and ODBC sharing needs to be enabled. Also, make sure that the name of the ODBC DSN you entered into FmPro Migrator for the destination database matches the name of the ODBC DSN you created.

#### Imported Data in FileMaker

| ● ● ● FileMakerDB |                         |                 |                |                 |                      |     |
|-------------------|-------------------------|-----------------|----------------|-----------------|----------------------|-----|
|                   | _ O 30<br>Total (Unsort | ed)             | Q ♥ ↓ª         | 🖞 🖌 🔍 Q~ Search | ٦                    | >>> |
| F                 | Records                 | New Record      | Find Sort      | Share           |                      |     |
| Layout: members   | View As:                | 🗏 🗮 📰   Preview | v              |                 | A <sup>a</sup> Modif | y   |
| first_name        | last_name               | home_addres     | home_addres    | city            | country              |     |
| Andre             | Common                  | 147 White       |                | Los Angeles     | USA                  | AE  |
| Steve             | Williams                | 789 Ninth       |                | New York        | USA                  | AE  |
| Kentaro ケンタ       | Ogawa ∕]\/              | 2-23-5 Imachi   | Setagaya       | Tokyo           | Japan                | AE  |
| Mary              | Smith                   | 123 Elm St.     |                | New York        | USA                  | DE  |
| Marie             | Durand                  | 1 rue de la     |                | Paris           | France               | DE  |
| Sophie            | Tang                    | 126, Deepwater  |                | Kowloon         | Hong Kong            | DE  |
| Juanita           | Alvarez                 | 147 Houston     |                | New York        | USA                  | DE  |
| William           | Johnson                 | 852 Marsh Road  |                | London          | UK                   | DE  |
| Annelies          | Verhaag                 | Blauwburgstraat |                | Amsterdam       | Netherlands          | DE  |
| Juan              | Garcia                  | Calle Real      | Colonia        | Mexico Df       | Mexico               | DE  |
| Sven              | Svensson                | Klammerdamms    |                | Stockholm       | Sweden               | DE  |
| Jacques           | Dupont                  | Rue des Alpes   |                | Lausanne        | Switzerland          | DE  |
| A. N.             | Other                   | The Cottage     | Mayflower Lane | Bristol         | UK                   | DE  |
| Bengt             | Larsen                  | Vogts gate 33   |                | Oslo            | Norway               | DE  |
| Michelle          | Cannon                  | 123 4th St. SW  |                | Edmonton        | Canada               | XY  |
| John              | Smith                   | 41 Mary St      |                | Sydney          | Australia            | XY  |
| Patrick           | Murphy                  | 89 Lavenworth   | Castleknock    | Dublin          | Ireland              | XY  |
| Jean              | Durand                  | 1001 place du   |                | Montreal        | Canada               | XY  |

After transferring the data into the FileMaker database it can be displayed like any other table. This screenshot shows a sample table containing UTF-8 data for the 3rd record having been imported and displayed correctly.

When FmPro Migrator connects to a MySQL database server, it sets the character set to UTF8MB4 to insure that all unicode characters are transferred correctly.

| UTF8MB4 MySQL Database Configuration |                |                    |           |  |
|--------------------------------------|----------------|--------------------|-----------|--|
|                                      |                |                    |           |  |
|                                      |                | Edit Schema        |           |  |
|                                      |                | General            |           |  |
|                                      |                |                    |           |  |
|                                      | Database Name: | test               |           |  |
|                                      | Character Set: | utf8mb4            | ✓         |  |
|                                      | Collation:     | utf8mb4_unicode_ci | ~         |  |
|                                      |                |                    | Cancel OK |  |

If unicode characters aren't being transferred properly, the character set encoding could be the cause of the problem. You could test setting up the database character set as shown in this screenshot of the Navicat Edit Schema dialog. This dialog is accessed via right clicking on the database name in the list of databases, then selecting Edit Database from the contextual menu which pops up.